# Oracle Banking Trade Finance Process Management Shipping Guarantee Issuance Islamic User Guide

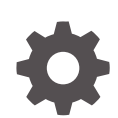

Release 14.8.0.0.0 G28719-01 April 2025

ORACLE

Oracle Banking Trade Finance Process Management Shipping Guarantee Issuance Islamic User Guide, Release 14.8.0.0.0

G28719-01

Copyright © 2022, 2025, Oracle and/or its affiliates.

This software and related documentation are provided under a license agreement containing restrictions on use and disclosure and are protected by intellectual property laws. Except as expressly permitted in your license agreement or allowed by law, you may not use, copy, reproduce, translate, broadcast, modify, license, transmit, distribute, exhibit, perform, publish, or display any part, in any form, or by any means. Reverse engineering, disassembly, or decompilation of this software, unless required by law for interoperability, is prohibited.

The information contained herein is subject to change without notice and is not warranted to be error-free. If you find any errors, please report them to us in writing.

If this is software, software documentation, data (as defined in the Federal Acquisition Regulation), or related documentation that is delivered to the U.S. Government or anyone licensing it on behalf of the U.S. Government, then the following notice is applicable:

U.S. GOVERNMENT END USERS: Oracle programs (including any operating system, integrated software, any programs embedded, installed, or activated on delivered hardware, and modifications of such programs) and Oracle computer documentation or other Oracle data delivered to or accessed by U.S. Government end users are "commercial computer software," "commercial computer software documentation," or "limited rights data" pursuant to the applicable Federal Acquisition Regulation and agency-specific supplemental regulations. As such, the use, reproduction, duplication, release, display, disclosure, modification, preparation of derivative works, and/or adaptation of i) Oracle programs (including any operating system, integrated software, any programs embedded, installed, or activated on delivered hardware, and modifications of such programs), ii) Oracle computer documentation and/or iii) other Oracle data, is subject to the rights and limitations specified in the license contained in the applicable contract. The terms governing the U.S. Government's use of Oracle cloud services are defined by the applicable contract for such services. No other rights are granted to the U.S. Government.

This software or hardware is developed for general use in a variety of information management applications. It is not developed or intended for use in any inherently dangerous applications, including applications that may create a risk of personal injury. If you use this software or hardware in dangerous applications, then you shall be responsible to take all appropriate fail-safe, backup, redundancy, and other measures to ensure its safe use. Oracle Corporation and its affiliates disclaim any liability for any damages caused by use of this software or hardware in dangerous applications.

Oracle®, Java, MySQL, and NetSuite are registered trademarks of Oracle and/or its affiliates. Other names may be trademarks of their respective owners.

Intel and Intel Inside are trademarks or registered trademarks of Intel Corporation. All SPARC trademarks are used under license and are trademarks or registered trademarks of SPARC International, Inc. AMD, Epyc, and the AMD logo are trademarks or registered trademarks of Advanced Micro Devices. UNIX is a registered trademark of The Open Group.

This software or hardware and documentation may provide access to or information about content, products, and services from third parties. Oracle Corporation and its affiliates are not responsible for and expressly disclaim all warranties of any kind with respect to third-party content, products, and services unless otherwise set forth in an applicable agreement between you and Oracle. Oracle Corporation and its affiliates will not be responsible for any loss, costs, or damages incurred due to your access to or use of third-party content, products, or services, except as set forth in an applicable agreement between you and Oracle.

## Contents

#### Preface

| Purpose                     | iv  |
|-----------------------------|-----|
| Audience                    | iv  |
| Documentation Accessibility | iv  |
| Critical Patches            | V   |
| Diversity and Inclusion     | V   |
| Structure                   | V   |
| Conventions                 | V   |
| Related Documents           | V   |
| Screenshot Disclaimer       | vi  |
| Basic Actions               | vi  |
| Symbols and Icons           | vii |

### 1 Oracle Banking Trade Finance Process Management

### 2 Shipping Guarantee Issuance - Islamic

| 2.1 Com  | mon Initiation Stage | 2-2  |
|----------|----------------------|------|
| 2.2 Regi | stration             | 2-3  |
| 2.3 Data | Enrichment           | 2-10 |
| 2.3.1    | Main Details         | 2-12 |
| 2.3.2    | Shipment Details     | 2-29 |
| 2.3.3    | Additional Fields    | 2-32 |
| 2.3.4    | Advices              | 2-34 |
| 2.3.5    | Additional Details   | 2-38 |
| 2.3.6    | Settlement Details   | 2-52 |
| 2.3.7    | Summary              | 2-56 |
| 2.4 Exce | ptions               | 2-60 |
| 2.5 Mult | Level Approval       | 2-65 |

Index

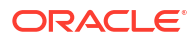

## Preface

- Purpose
- Audience This document is intended for the following audience:
- Documentation Accessibility
- Critical Patches
- Diversity and Inclusion
- Structure This manual is organized into the following chapters:
- Conventions
- Related Documents
- Screenshot Disclaimer
- Basic Actions
- Symbols and Icons

### Purpose

This manual is designed to help you quickly get acquainted with the Oracle Banking Trade Finance Process Management **Shipping Guarantee Issuance - Islamic** process.

## Audience

This document is intended for the following audience:

- Oracle Implementers
- Customer Service Representatives (CSRs)
- Oracle user

## **Documentation Accessibility**

For information about Oracle's commitment to accessibility, visit the Oracle Accessibility Program website at http://www.oracle.com/pls/topic/lookup?ctx=acc&id=docacc.

#### Access to Oracle Support

Oracle customer access to and use of Oracle support services will be pursuant to the terms and conditions specified in their Oracle order for the applicable services.

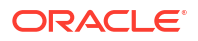

### **Critical Patches**

Oracle advises customers to get all their security vulnerability information from the Oracle Critical Patch Update Advisory, which is available at Critical Patches, Security Alerts and Bulletins. All critical patches should be applied in a timely manner to ensure effective security, as strongly recommended by Oracle Software Security Assurance.

## **Diversity and Inclusion**

Oracle is fully committed to diversity and inclusion. Oracle respects and values having a diverse workforce that increases thought leadership and innovation. As part of our initiative to build a more inclusive culture that positively impacts our employees, customers, and partners, we are working to remove insensitive terms from our products and documentation. We are also mindful of the necessity to maintain compatibility with our customers' existing technologies and the need to ensure continuity of service as Oracle's offerings and industry standards evolve. Because of these technical constraints, our effort to remove insensitive terms is ongoing and will take time and external cooperation.

### Structure

This manual is organized into the following chapters:

- Preface: Preface gives information on the intended audience, structure, and related documents for this User Manual.
- Chapters: The subsequent chapters provide an overview to the module.
- Screen Shot Disclaimer The images of screens used in this user manual are for illustrative purpose only, to provide improved understanding of the functionality; information used in the interface or documents are dummy, it does not exist in real world, and its only for reference purpose.

## Conventions

The following text conventions are used in this document:

| Convention | Meaning                                                                                                    |
|------------|----------------------------------------------------------------------------------------------------|
| boldface   | Boldface type indicates graphical user interface elements associated with an action, or terms defined in text.                         |
| italic     | Italic type indicates book titles, emphasis, or placeholder variables for which you supply particular values.                          |
| monospace  | Monospace type indicates commands within a paragraph, URLs, code in examples, text that appears on the screen, or text that you enter. |

## **Related Documents**

For more information on any related features, you can refer to the following documents:

- Getting Started User Guide
- Oracle Banking Common Core User Guide

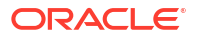

## **Screenshot Disclaimer**

Personal information used in the interface or documents is dummy and does not exist in the real world. It is only for reference purposes.

## **Basic Actions**

Most of the screens contain Action Buttons to perform all or a few of the basic actions. The actions which are called here are generic, and it varies based on the usage and the applicability. The table below gives a snapshot of them:

| Action Buttons | Description                                                                                                    |
|----------------|----------------------------------------------------------------------------------------------------|
| Reject         | On click of Reject, user must select a Reject Reason from a list displayed by the system.                                                                                                    |
|                | Reject Codes are:                                                                                                    |
|                | <ul><li>R1- Documents missing</li><li>R2- Signature Missing</li></ul>                                                                                                    |
|                | R3- Input Error     D4_Input#isiont Bolonce//Limite                                                                                                    |
|                | <ul> <li>R4- Insuncient Balance/Limits</li> <li>R5 - Others</li> </ul>                                                                                                    |
|                | Select a Reject code and give a Reject Description.<br>This reject reason will be available in the remarks window<br>throughout the process.                                                                          |
| Refer          | Select a Refer Reason from the values displayed by the system.                                                                                                    |
|                | Refer Codes are:                                                                                                    |
|                | R1- Documents missing                                                                                                    |
|                | R2- Signature Missing                                                                                                    |
|                | R3- Input Error     D4_Input Erior                                                                                                    |
|                | <ul> <li>R4- insuncient balance/Limits</li> <li>R5 - Others</li> </ul>                                                                                                    |
| Hold           | The details provided will be saved and status will be on hold. User must update the remarks on the reason for holding the task.                                                                                       |
|                | This option is used, if there are any pending information yet to be received from applicant.                                                                                                    |
| Cancel         | Click <b>Cancel</b> to cancel the transaction input midway without saving any data.                                                                                                    |
| Save & Close   | Click <b>Save &amp; Close</b> to save the details provided and holds the task in 'My Task' queue for further update. This option will not submit the request.                                                         |
| Next           | Click <b>Next</b> , system validates if all the mandatory fields have been captured. Necessary error and override messages to be displayed. On successful validation, system moves the task to the next data segment. |

Table 1 Common Action Buttons and its Definitions

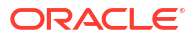

| Action Buttons | Description                                                                                                    |
|----------------|----------------------------------------------------------------------------------------------------|
| Submit         | Click <b>Submit</b> to complete the transaction after you specify all the input<br>parameters for a particular process. The task will get moved to next<br>logical stage of the process. If mandatory fields have not been captured,<br>system will display an error message until the mandatory fields data are<br>provided. |

 Table 1 (Cont.) Common Action Buttons and its Definitions

## Symbols and Icons

The list of symbols and icons available on the screens are as follows:

| Table 2 Symbols and Icons - Commo | Table 2 S | ymbols | and l | cons - | Commoi |
|-----------------------------------|-----------|--------|-------|--------|--------|
|-----------------------------------|-----------|--------|-------|--------|--------|

| Symbol/Icon       | Function                        |
|-------------------|---------------------------------|
| J L               | Minimize                        |
| <b>٦</b> Г        |                                 |
| <b>Г</b> 7        | Maximize                        |
| L J               |                                 |
| ×                 | Close                           |
| Q                 | Perform Search                  |
| •                 | Open a list                     |
| $\leftrightarrow$ | Date Range                      |
| +                 | Add a new record                |
| К                 | Navigate to the first record    |
| Х                 | Navigate to the last record     |
| •                 | Navigate to the previous record |
| •                 | Navigate to the next record     |
| 88                | Grid view                       |
| 11<br>IIII        | List view                       |

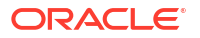

| Symbol/Icon   | Function                                                 |
|---------------|----------------------------------------------------------|
| Ģ             | Refresh                                                  |
| +             | Click this icon to add a new row.                        |
| ŀ             | Click this icon to delete a row, which is already added. |
| <u>ل</u>      | Calendar                                                 |
| Û             | Alerts                                                   |
| £             | Unlock Option                                            |
| Ð             | View Option                                              |
| <del>\$</del> | Reopen Option                                            |

| Table 2 | (Cont.) | Symbols and | Icons - | Common |
|---------|---------|-------------|---------|--------|
|---------|---------|-------------|---------|--------|

#### Table 3Symbols and Icons - Widget

| Symbol/Icon | Function            |
|-------------|---------------------|
| £           | Open status         |
| D           | Unauthorized status |
| <b>₽</b> ×  | Rejected status     |
| £           | Closed status       |
| D.          | Authorized status   |
|             | Modification Number |

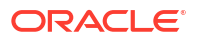

## Oracle Banking Trade Finance Process Management

This topic helps you quickly get acquainted with the Oracle Banking Trade Finance Process Management process.

Welcome to the Oracle Banking Trade Finance Process Management (OBTFPM) User Guide. This guide provides an overview on the OBTFPM application and takes you through the various steps involved in creating and processing Trade Finance transactions.

This document will take you through following activities in OBTFPM:

- To create and handle Trade Finance transaction.
- Help users to conveniently create and process Trade Finance transaction

#### **Overview**

OBTFPM is a Trade Finance middle office platform, which enables bank to streamline the Trade Finance operations. OBTFPM enables the customers to send request for new Trade Finance transaction either by visiting the branch (offline channels) or through SWIFT/Trade Portal/other external systems (online channels). **Benefits** 

OBTFPM helps banks to manage Trade Finance operations across the globe in different currencies. OBTFPM allows you to:

- Handle all Trade Finance transactions in a single platform.
- Provides support for limit verification and limit earmarking.
- Provide amount block support for customer account.
- Provides acknowledgement to customers.
- Enables the user to upload related documents during transaction.
- Enables to Integrate with back end applications for tracking limits, creating limit earmarks, amount blocks, checking KYC, AML and Sanction checks status.
- Create, track and close exceptions for the above checks.
- Enables to use customer specific templates for fast and easy processing of trade transactions that reoccur periodically.

#### **Key Features**

- Stand-alone system that can be paired with any back end application.
- Minimum changes required to integrate with bank's existing core systems.
- Faster time to market.
- Capable to interface with corporate ERP and SWIFT to Corporate.
- Highly configurable based on bank specific needs.
- Flexibility in modifying processes.

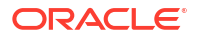

# 2 Shipping Guarantee Issuance - Islamic

This User Manual describes the various stages of Shipping Guarantee Issuance - Islamic process.

As part of Shipping Guarantee Issuance, the Importer (Applicant in case of LC transaction and Drawee in case of Documentary Collection) approaches a bank and requests the bank to issue a Shipping Guarantee and the Shipping guarantee is presented by the Importer to the carrier for taking delivery of the goods in the case of arrival of cargo prior to the shipping document.

The various stages involved for issuance of Shipping Guarantees are:

- Input application details and Upload of related mandatory and non-mandatory documents in Registration stage.
- Input/Modify details of Shipping Guarantee Data Enrichment stage
- Check for limit availability
- Check balance availability for amount block
- Check for sanctions & KYC status
- Earmark limits/Create amount block for cash margin/charges
- Capture remarks for other users to check and act Generate acknowledgements
- Hand off request to back office

The design, development and functionality of the Islamic Shipping Guarantee Issuance process flow is similar to that of conventional Shipping Guarantee issuance process flow.

In the subsequent sections, let's look at the details for Shipping Guarantee Issuance process.

This topic contains following subtopics:

- Common Initiation Stage
- Registration
- Data Enrichment
- Exceptions
- Multi Level Approval
- Common Initiation Stage
   This topic provides the systematic instructions to initiate the new Shipping Guarantee
   Issuance Islamic request.
- Registration

This topic provides the systematic instructions to initiate the Registration stage of Shipping Guarantee Issuance - Islamic request.

- Data Enrichment
   This topic provides the systematic instructions to initiate the Data Enrichment stage of Shipping Guarantee Issuance - Islamic request.
- Exceptions

This topic helps you quickly get acquainted with the Exceptions process.

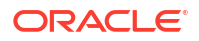

Multi Level Approval

This topic helps you quickly get acquainted with the Multi Level Approval process.

## 2.1 Common Initiation Stage

This topic provides the systematic instructions to initiate the new Shipping Guarantee Issuance - Islamic request.

Specify User ID and Password, and login to Home screen.

1. On Home screen, click Trade Finance. Under Trade Finance, click Initiate Task.

The Initiate Task screen appears.

|                                    |   |                                  |                    | (DEFAULTENTITY)     | Oracle Banki<br>April 20, 202 | ing Trade Financ<br>2 | Ĉ         | ADMIN01 V   |
|------------------------------------|---|----------------------------------|--------------------|---------------------|-------------------------------|-----------------------|-----------|-------------|
| Menu Item Search                   | Q | Initiate Task                    |                    |                     |                               |                       |           |             |
| K Trade Finance                    |   | Registration                     |                    |                     |                               |                       |           |             |
| Administration                     |   | Process Name                     | Issued Against     | LC Reference Number |                               | Branch                |           |             |
| Bank Guarantee Advise              |   | Islamic Shipping Guarantee Iss 🔻 | Documentary Credit | PK2ILUN221108065    | ٩                             | PK2-Oracle Ba         | nking Tra | de Fina 🔻   |
| Bank Guarantee Issuance            |   |                                  |                    |                     |                               |                       |           |             |
| Buyers Credit                      |   |                                  |                    |                     |                               |                       |           | Proceed Cle |
| Common Group Message               |   |                                  |                    |                     |                               |                       |           |             |
| Enquiry                            |   |                                  |                    |                     |                               |                       |           |             |
| Export - Documentary<br>Collection |   |                                  |                    |                     |                               |                       |           |             |
| Export - Documentary<br>Credit     |   |                                  |                    |                     |                               |                       |           |             |
| Import - Documentary<br>Collection |   |                                  |                    |                     |                               |                       |           |             |
| Import - Documentary<br>Credit     |   |                                  |                    |                     |                               |                       |           |             |
| Initiate Task                      |   |                                  |                    |                     |                               |                       |           |             |
|                                    |   |                                  |                    |                     |                               |                       |           |             |

Figure 2-1 Initiate Task

2. On Initiate Task screen, specify the fields.

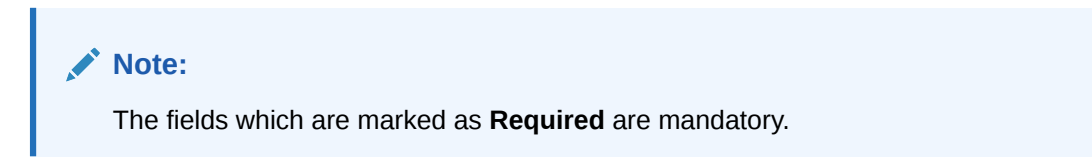

For more information on fields, refer to the field description table below.

| Table 2-1 Initiate Task - Field Description | on |
|---------------------------------------------|----|
|---------------------------------------------|----|

| Field        | Description                                              |
|--------------|----------------------------------------------------------|
| Process Name | Select a process name from the drop-down list.           |
| Branch       | Select the required branch code from the drop-down list. |

For more information on action buttons, refer to the field description table below.

#### Table 2-2 Action Buttons - Field Description

| Field   | Description                                                    |
|---------|----------------------------------------------------------------|
| Proceed | Task will get initiated to next logical stage.                 |
| Clear   | Click to clear the contents update and enter the values again. |

3. Click **Proceed** to proceed to the next step.

## 2.2 Registration

This topic provides the systematic instructions to initiate the Registration stage of Shipping Guarantee Issuance - Islamic request.

The first stage of Shipping Guarantee Issuance - Islamic process starts from the Registration Stage. The user can initiate the Islamic Shipping Guarantee issuance from the Registration process.

The OBTFPM user can process MT798 with sub messages MT726-MT759 message received through SWIFT. The OBTFPM verifies the field 21 and 26E (of the MT759 and identifies the Original Contract Reference Number and Amendment Number and invokes the process. The user can cancel the previously received MT798 referenced message which is under process.

The OBTFPM user can process incoming MT798(up to a maximum of 8 messages) with sub messages MT788-MT799 message received through SWIFT and enables the user to cancel the previously received MT798 referenced message which is under process.

Specify User ID and Password, and login to Home screen.

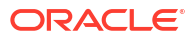

| 1/1/1/1/1/1/1/1/1/1/1/1/1/1/1/1/1/1/1/ |
|----------------------------------------|
| ORACLE                                 |
| User Name                              |
| ATEST11                                |
| Password                               |
|                                        |
| Sign In                                |
|                                        |
|                                        |

#### Figure 2-2 LogIn Screen

- 1. On Home screen, click Trade Finance Islamic. Under Trade Finance Islamic, click Shipping Guarantee.
- 2. Under Shipping Guarantee, click Shipping Guarantee Issuance Islamic.

Figure 2-3 Shipping Guarantee Issuance - Islamic

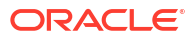

|                                          |                                            | (DEFAULTENTITY) | Oracle Banking Trade Financ Q | Admin01 $\vee$ |
|------------------------------------------|--------------------------------------------|-----------------|-------------------------------|----------------|
| Menu Item Search Q                       | Dashboard                                  |                 |                               |                |
| Shipping Guarantee                       |                                            |                 |                               | +              |
| Shipping Guarantee Issuance -<br>Islamic | Swift Processing                           | ×               |                               |                |
|                                          | Dete December 20, 2024                     |                 |                               |                |
|                                          | No data to display O Filtered O Unfiltered |                 |                               |                |

#### The Shipping Guarantee Issuance - Islamic screen appears.

The Shipping Guarantee Issuance - Islamic - Registration stage has two sections Application Details and Shipping Guarantee Details. Let's look at the details of Registration screens below:

#### Figure 2-4 Application Details

| Shipping Guarantee Issuand                                                                                                    | e - Islamic                                                                                         |                                                                               | 11 :                                                                                                    |
|----------------------------------------------------------------------------------------------------|----------------------------------------------------------------------------------------------------|-------------------------------------------------------------------------------|----------------------------------------------------------------------------------------------------|
| <ul> <li>Application Details - Main</li> </ul>                                                                                                    |                                                                                                    |                                                                               |                                                                                                    |
| ssued Against                                                                                                    | Documentary Credit Number                                                                           | Customer                                                                      | Branch                                                                                                    |
| Documentary Credit *                                                                                                    | PK2ILIN221103604 Q                                                                                  | 001044 GOODCARE D                                                             | PK2-Oracle Banking Trade Fina 🔹                                                                                      |
| Process Reference Number                                                                                                    | Customer Reference Number                                                                           | Priority                                                                      | Submission Mode                                                                                                    |
| PK2ISGI000065152                                                                                                    | 899000                                                                                              | Medium                                                                        | Desk 👻                                                                                                    |
| 3ooking Date                                                                                                    |                                                                                                    |                                                                               |                                                                                                    |
| April 20, 2022                                                                                                    |                                                                                                    |                                                                               |                                                                                                    |
|                                                                                                    |                                                                                                    |                                                                               |                                                                                                    |
| ✓ Shipping Guarantee Details                                                                                                    |                                                                                                    |                                                                               | View LC Events                                                                                                    |
| Product Code                                                                                                    | Product Description                                                                                 | Outstanding LC Amount                                                         | SG/DO Amount                                                                                                    |
|                                                                                                    |                                                                                                    |                                                                               |                                                                                                    |
| SGLI Q                                                                                                    | Islamic Shipping Guarantee Issuanc                                                                  | GBP - £11,000.00                                                              | GBP • £100.00                                                                                                    |
| SGLI Q                                                                                                    | Islamic Shipping Guarantee Issuanc                                                                  | GBP - £11,000.00                                                              | GBP ▼ £100.00                                                                                                    |
| SGLI Q                                                                                                    | Islamic Shipping Guarantee Issuanc                                                                  | GBP * £11,000.00                                                              | GBP ▼ £100.00<br>SG/DO Beneficiary                                                                                   |
| Amount In Local Currency GBP  + E100.00                                                                                                    | Islamic Shipping Guarantee Issuanc Contract Reference Number SGLI221100072501                       | GBP   E11,000.00 User Reference Number SGLI221100072501                       | GBP         E100.00           SG/D0 Beneficiary         CIF0194310- Q           CIF0194310- Q         CIF0194310- [] |
| SGLI Q<br>Amount In Local Currency<br>GBP ~ E100.00<br>SG/D0 Expiry Date                                                                                                | Islamic Shipping Guarantee Issuanc Contract Reference Number SGLI221100072501 Mode of Transport     | GBP   User Reference Number  SGLI221100072501  Cargo Arrival Details          | GBP   E100.00  SG/D0 Beneficiary  CIF0194310. C  Limit verification required                                         |
| SGLI         Q           Amount In Local Currency         GBP           GBP         €100.00           SG/D0 Expiry Date         E           December 26, 2022         Ш | Islamic Shipping Guarantee Issuanc Contract Reference Number SGLI221100072501 Mode of Transport Air | GBP    Carpo Arrival Details                                                  | GBP CIF0194310 C<br>CIF0194310 Q CIF0194310 C<br>Limit verification required                                         |
| SGLI     Q       Amount In Local Currency       GBP     £100.00       iG/D0 Expiry Date       December 26, 2022                                                         | Islamic Shipping Guarantee Issuanc Contract Reference Number SGLI221100072501 Mode of Transport Air | GBP   Ett,000.00 User Reference Number SGLI221100072501 Cargo Arrival Details | GBP CIF0194310 C<br>CIF0194310 Q CIF0194310 C<br>Limit verification required                                         |

The request is received at the Branch/ Front office or Processing centre. The user should be able to input the following details.

3. On Shipping Guarantee Issuance - Islamic - Registration - Application Details screen, specify the fields.

Note:

The fields which are marked as **Required** are mandatory.

For more information on fields, refer to the field description table below.

For more information on fields, refer to the field description table below.

| Table 2-3 | Shipping Guarantee Issuance - Islamic - Registration - Application |
|-----------|--------------------------------------------------------------------|
| Details   |                                                                    |

| Field                        | Description                                                                                                    |
|------------------------------|----------------------------------------------------------------------------------------------------|
| Issued Against               | Select whether this Shipping Guarantee is issued against<br>Documentary Credit or against a Documentary Collection from the<br>drop-down.<br>The options are:<br>Documentary Credit<br>Documentary Collection                                                                                                    |
| Documentary Credit<br>Number | Specify the Documentary Credit number.<br>Alternatively, click <b>Search</b> icon to search and select the<br>Documentary Credit number from the look-up.<br>This field is enabled if <b>Documentary Credit</b> is selected from the<br><b>Issued Against</b> field.                                                                                                    |
| Customer                     | The customer ID for the selected Documentary credit is populated in<br>this field, if <b>Documentary Credit</b> is selected from the <b>Issued</b><br><b>Against</b> field. The user can not change the value.<br>Specify the customer ID or click <b>Search</b> to search and select the<br>customer ID from the look-up, if <b>Documentary Collection</b> is<br>selected from the <b>Issued Against</b> field. |
| Branch                       | System defaults the branch name from shipping Guarantee issuance.                                                                                                    |
| Process Reference<br>Number  | Read only field.<br>Unique sequence number for the transaction.<br>This is auto generated by the system based on process name<br>and branch code.                                                                                                    |
| Customer Reference<br>Number | Specify the customer reference number.                                                                                                    |
| Priority                     | Priority maintained will be populated as either 'Low or Medium or<br>High or Essential or Critical'. If priority is not maintained for a<br>customer, 'Medium' priority will be defaulted.<br>User can change the priority populated any time before submit of<br>Registration stage.                                                                                                    |

## Table 2-3(Cont.) Shipping Guarantee Issuance - Islamic - Registration -Application Details

| Field           | Description                                                                                                    |
|-----------------|----------------------------------------------------------------------------------------------------|
| Submission Mode | System defaults the submission mode from Shipping Guarantee.                                                                 |
|                 | By default the submission mode will have the value as 'Desk'.                                                                |
|                 | Desk - Request received through Desk                                                                                         |
|                 | Courier - Request received through Courier                                                                                   |
|                 | Online - Request received through Email                                                                                      |
|                 | User can change the submission mode populated.                                                                               |
| Booking Date    | Read only field.                                                                                                    |
|                 | By default, the application displays the branch's current date.                                                              |
|                 | User cannot change the value. If the task gets approved on a later date, system will populate that date as the booking date. |

#### **Shipping Guarantee Details**

Registration user can provide Shipping Guarantee details in this section. Alternately, Shipping guarantee details can be provided by Data Enrichment user.

| Product Code             | Product Description                | Outstanding LC Amount | SG/DO Amount                |
|--------------------------|------------------------------------|-----------------------|-----------------------------|
| SGLI Q                   | Islamic Shipping Guarantee Issuanc | GBP = £11,000.00      | GBP - £100.00               |
|                          |                                    |                       |                             |
| Amount In Local Currency | Contract Reference Number          | User Reference Number | SG/DO Beneficiary           |
| GBP - £100.00            | SGL1221100072501                   | SGLI221100072501      | CIF0194310. Q CIF0194310. 🕻 |
| SG/DO Expiry Date        | Mode of Transport                  | Cargo Arrival Details | Limit verification required |
| December 26, 2022 👜      | Air •                              |                       |                             |
|                          |                                    |                       |                             |
|                          |                                    |                       |                             |
|                          |                                    |                       | Hold Cancel Save & Close S  |

4. On Shipping Guarantee Issuance - Islamic - Registration - Guarantee Details screen, specify the fields.

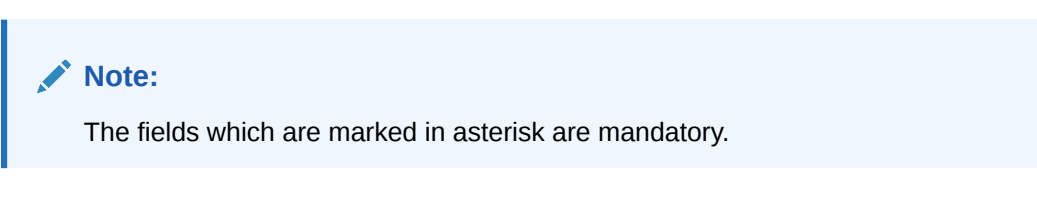

For more information on fields, refer to the field description table below.

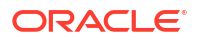

## Table 2-4Shipping Guarantee Issuance - Islamic - Registration - ShippingGuarantee Details - Field Description

| Field                        | Description                                                                                                    |
|------------------------------|----------------------------------------------------------------------------------------------------|
| Product Code                 | Specify the applicable Islamic Shipping Guarantee product code.                                                                                                    |
|                              | On tab out system will validate and populate the selected product description. The product codes will be listed based on the selected value in Form of Undertaking. |
|                              | Alternatively, click <b>Search</b> icon to search and select the product code from the look-up.                                                                     |
| Product Description          | Read only field.                                                                                                    |
|                              | Product description is auto populated by the application based on the selected Product Code.                                                                        |
| Outstanding LC Amount        | Read only field.                                                                                                    |
|                              | System defaults outstanding LC amount, if any.                                                                                                    |
| SG/DO Amount                 | Specify the amount for which the shipping guarantee has to be issued.<br>The currency is defaulted by the system, user can change the currency.                     |
| Amount In Local Currency     | Read only field.<br>System fetches the local currency equivalent value for the LC amount from back office (with decimal places).                                    |
| Contract Reference<br>Number | Read only field.<br>Auto-generated by back end application. Shipping guarantee back<br>office reference gets simulated and displayed.                               |
| User Reference Number        | User Reference Number will be auto populated by the system based<br>on selection of Product Code.<br>The user can change the User Reference Number.                 |
| SG/DO Beneficiary            | Specify the Islamic Shipping Guarantee beneficiary details or click <b>Search</b> to search and select the Shipping Guarantee beneficiary details from the look-up. |
| SG/DO Expiry Date            | Specify or select the expiry date of the Shipping Guarantee Issuance.                                                                                               |
| Mode of Transport            | Select the mode of shipment from the drop-down<br>The values are:<br>• Sea<br>• Air<br>• Road<br>• Rail<br>• Multimodal<br>• Other                                  |
| Cargo Arrival Details        | Specify the cargo arrival details.                                                                                                    |

#### 5. Click Submit.

The task will move to next logical stage of Shipping Guarantee Issuance - Islamic. For more information refer Data Enrichment.

For more information on action buttons, refer to the field description table below.

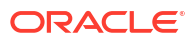

| Field                 | Description                                                                                                    |
|-----------------------|----------------------------------------------------------------------------------------------------|
| Documents             | Upload the documents received.<br>Application displays mandatory documents to be uploaded for<br>Shipping Guarantee Issuance - Islamic. Place holders are also<br>available to upload additional documents submitted by the applicant                                                                                                    |
| Remarks               | Specify any additional information regarding the Shipping Guarantee<br>Issuance - Islamic. This information can be viewed by other users<br>processing the request.<br>Content from Remarks field should be handed off to Remarks<br>field in Backend application.                                                                                                    |
| Customer Instruction  | <ul> <li>Click to view/ input the following:</li> <li>Standard Instructions – In this section, the system will populate the details of Standard Instructions maintained for the customer. User will not be able to edit this.</li> <li>Transaction Level Instructions – In this section, OBTFPM user can input any Customer Instructions received as part of transaction processing. This section will be enabled only for customer initiated transactions.</li> </ul> |
| Common Group Messages | Click Common Group Message button, to send MT799 and MT999 messages from within the task.                                                                                                    |
| View LC               | Clicking this button allows the user to view the latest underlying LC details from the back office system.<br>This button appears, if <b>Documentary Credit</b> is selected from the <b>Issued Against</b> field.                                                                                                    |
| Events                | Clicking Events button allows the user to view all the previous events<br>under the LC.<br>This button appears, if <b>Documentary Credit</b> is selected from the<br><b>Issued Against</b> field.                                                                                                    |
| Hold                  | The details provided will be saved and status will be on hold. User<br>must update the remarks on the reason for holding the task. This<br>option is used, if there are any pending information yet to be received<br>from applicant.                                                                                                    |
| Cancel                | Cancels the Shipping Guarantee Issuance - Islamic task. Details entered will not be saved and the task will be removed.                                                                                                    |
| Save & Close          | Save the information provided and holds the task in 'My Task' queue<br>for working later.<br>This option will not submit the request.                                                                                                    |
| Submit                | Click Submit, system will trigger acknowledgment to the customer<br>and give confirmation message for successful submission. The task<br>will move to next logical stage of Shipping Guarantee Issuance -<br>Islamic.<br>If mandatory fields have not been captured, system will display an<br>error message until the mandatory fields data are provided.                                                                                                    |
| Checklist             | Click to view the list of items that needs to be completed and acknowledge. If mandatory checklist items are not selected, system will display an error on submit.                                                                                                    |

## Table 2-5Shipping Guarantee Issuance - Islamic - Registration - Action Buttons -Field Description

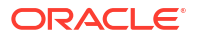

## 2.3 Data Enrichment

This topic provides the systematic instructions to initiate the Data Enrichment stage of Shipping Guarantee Issuance - Islamic request.

On successful completion of Registration of an Shipping Guarantee Issuance - Islamic request, the request moves to Data Enrichment stage. At this stage the bank user would be able to input/update fields for OIslamic Shipping Guarantee Issuance.

Requests that are created online (Trade Portal) the task will be created in DE stage directly and the fields will be populated based on the incoming request and user can view and update if required. Submission mode for online requests will be "Online".

#### Note:

For expired line of limits, the task moves to "Limit Exception" stage under Free Tasks, on 'Submit' of DE Stage with the reason for exception as "Limit Expired".

Do the following steps to acquire a task currently at Data Enrichment stage:

Specify User ID and Password, and login to Home screen.

- 1. On Home screen, click Task.
- 2. Under Task, click Free Task.

| ORACLE                          |   |           |          |            |                  |        |                            | (DEFAULTENTITY)      | Oracle Banking Trade Financ<br>April 20, 2022 |                |
|---------------------------------|---|-----------|----------|------------|------------------|--------|----------------------------|----------------------|-----------------------------------------------|----------------|
| Menu Item Search Q Free Tasks   |   |           |          |            |                  |        |                            |                      |                                               |                |
| K Tasks                         | Q | Refresh   | °¦t Acqu | ire 🛱 F    | low Diagram      |        |                            |                      |                                               |                |
| Awaiting Customer Clarification |   | Acquire   | and Edit | Priority 0 | Process Name     | ٥      | Process Reference Number 💲 | Application Number 💲 | Stage ≎                                       | Application Da |
| usiness Process Maintenance     |   | Acquire a | and Edit | Medium     | Islamic Shipping | Guar   | PK2ISGI000065152           | PK2ISGI000065152     | DataEnrichment                                | 22-04-20       |
| ompleted Tasks                  |   | Acquire a | and Edit | Medium     | Export LC Amen   | dmen   | PK2IELM000065138           | PK2IELM000065138     | Registration                                  | 22-04-20       |
| ree Tasks                       |   | Acquire a | and Edit | Medium     | Export LC Drawin | ng     | PK2ELCD000053003           | PK2ELCD000053003     | Registration                                  | 22-04-20       |
| old Tasks                       |   | Acquire a | and Edit |            | STP Process Allo | cation | PK2STPP000065122           | PK2STPP000065122     | Process Identification                        | 22-04-20       |
| v Tasks                         |   | Acquire a | and Edit | Medium     | Guarantee Issua  | nce A  | PK2IGTM000005723           | PK2IGTM000005723     | Sanction Check Exceptiona                     | 22-04-20       |
|                                 |   | Acquire a | and Edit | Medium     | Import LC Liquid | lation | PK2ILCL000065134           | PK2ILCL000065134     | DataEnrichment                                | 22-04-20       |
| ner Oser lasks                  |   | Acquire a | and Edit |            | STP Process Allo | cation | PK2STPP000065124           | PK2STPP000065124     | Process Identification                        | 22-04-20       |
| arch                            |   | Acquire a | and Edit |            | STP Process Allo | cation | PK2STPP000065123           | PK2STPP000065123     | Process Identification                        | 22-04-20       |
| bProcess Tasks                  |   | Acquire a | and Edit | Medium     | Import LC Intern | al Am  | PK2ILCI000065102           | PK2ILCI000065102     | DataEnrichment                                | 22-04-20       |
| pervisor Tasks                  |   | Acquire a | and Edit | Medium     | Import LC Intern | al Am  | PK2ILCI000065084           | PK2ILCI000065084     | DataEnrichment                                | 22-04-20       |
|                                 |   | Acquire a | and Edit | Medium     | Export LC Liquid | lation | PK2ELCL000065083           | PK2ELCL000065083     | DataEnrichment                                | 22-04-20       |
|                                 |   | Acquire a | and Edit | Medium     | Import Documer   | ntary  | PK2IDCU000065082           | PK2IDCU000065082     | DataEnrichment                                | 22-04-20       |
|                                 |   | Acquire a | and Edit | Medium     | Export Documer   | itary  | PK2EDCU000065081           | PK2EDCU000065081     | DataEnrichment                                | 22-04-20       |
|                                 |   |           |          |            |                  |        |                            |                      |                                               |                |

Figure 2-5 Free Task

The Free Task screen appears.

- 3. Select the appropriate task and click **Acquire & Edit** to edit the task or click **Acquire** to acquire the task.
- 4. The acquired task will be available in **My Tasks** tab. Click **Edit** to scrutinize the registered task or provide input for Data Enrichment stage.

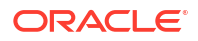

| Menu Item Search Q              | Му | Tasks   |            |                  |                   |         |                    |                      |                |   |                  |   |
|---------------------------------|----|---------|------------|------------------|-------------------|---------|--------------------|----------------------|----------------|---|------------------|---|
| K Tasks                         | 0  | Refresh | Release    | Escalate         | 문 Delegate        | Ba Flow | v Diagram          |                      |                |   |                  |   |
| Awaiting Customer Clarification |    | Edit    | Priority 0 | Pro              | cess Name         | ٥       | Process<br>Refer 0 | Application Number 🗘 | Stage          | ٥ | Application Date | 1 |
| Business Process Maintenance    |    | Edit    | Medium     | Islamic Shipping | g Guarantee Issua | ance    | PK2ISGI0           | PK2ISGI000052499     | DataEnrichment |   | 22-04-20         |   |
| Completed Tasks                 |    | Edit    | Medium     | Import LC Issua  | nce Islamic       |         | PK2IILI00          | PK2IILI000052480     | Scrutiny       |   | 22-04-20         |   |
| Free Tasks                      |    | Edit    | Medium     | Export LC Trans  | fer               |         | PK2ELCT            | PK2ELCT000052389     | Scrutiny       |   | 22-04-20         |   |
| Hold Tasks                      |    | Edit    | Medium     | Shipping Guara   | ntee Issuance     |         | PK2SGTI            | PK2SGTI000052384     | DataEnrichment |   | 22-04-20         |   |
| My Tasks                        |    | Edit    | Medium     | Guarantee Canc   | ellation          |         | PK2GTEC            | PK2GTEC000052356     | DataEnrichment |   | 22-04-20         |   |
| Other User tasks                |    | Edit    | High       | Import LC Issua  | nce               |         | PK2ILCI0           | PK2ILCI000052311     | Scrutiny       |   | 22-04-20         |   |
| Search                          |    | Edit    | High       | Import LC Issua  | nce               |         | PK2ILCI0           | PK2ILCI000052288     | Scrutiny       |   | 22-04-20         |   |
| SubProcess Tasks                |    | Edit    | High       | Import LC Issua  | nce               |         | PK2ILCI0           | PK2ILCI000052284     | Scrutiny       |   | 22-04-20         |   |
| Supervisor Tasks                |    | Edit    | High       | Import LC Issua  | nce               |         | PK2ILCI0           | PK2ILCI000052274     | Scrutiny       |   | 22-04-20         |   |
|                                 |    | Edit    | High       | Import LC Issua  | nce               |         | PK2ILCI0           | PK2ILCI000052271     | Scrutiny       |   | 22-04-20         |   |
|                                 |    | Edit    | High       | Import LC Issua  | nce               |         | PK2ILCI0           | PK2ILCI000052238     | Scrutiny       |   | 22-04-20         |   |
|                                 |    | Edit    | High       | Import LC Issua  | nce               |         | PK2ILCI0           | PK2ILCI000052106     | Scrutiny       |   | 22-04-20         |   |
|                                 |    | Edit    | Medium     | Shipping Guara   | ntee Issuance     |         | PK2SGTI            | PK2SGTI000052085     | DataEnrichment |   | 22-04-20         |   |

Figure 2-6 My Task

The Data Enrichment stage has the following hops for data capture:

- Main Details
- Shipment Details
- Additional Fields
- Advices
- Additional Details
- Settlement Details
- Summary

Let's look at the details for Data Enrichment stage. User can enter/update the following fields as part of Shipping Guarantee Issuance - Islamic - Data Enrichment Stage.

Main Details

This topic provides the systematic instructions to initiate the main details of Data Enrichment stage of Shipping Guarantee Issuance - Islamic request.

#### • Shipment Details

This topic provides the systematic instructions to capture the shipment details of Shipping Guarantee Issuance - Islamic request.

- Additional Fields This topic provides the systematic instructions to capture the additional fields.
- Advices

This topic provides the systematic instructions to capture the advices details of Shipping Guarantee Issuance - Islamic process.

#### Additional Details

This topic provides the systematic instructions to capture the additional details in Data Enrichment stage of Shipping Guarantee Issuance - Islamic process.

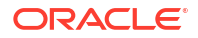

#### • Settlement Details

This topic provides the systematic instructions to capture the settlement details of Shipping Guarantee Issuance - Islamic request.

Summary

This topic provides the systematic instructions to view the summary details in Data Enrichment stage of Shipping Guarantee Issuance - Islamic process.

### 2.3.1 Main Details

This topic provides the systematic instructions to initiate the main details of Data Enrichment stage of Shipping Guarantee Issuance - Islamic request.

Main details section has two sub section as follows:

- Application Details
- Shipping Guarantee Details.

#### **Application Details**

Applications from Online channels will be directly available in the Data Enrichment stage and the fields will be populated with the details from incoming request.

1. On **Data Enrichment - Main** screen, specify the fields that were not entered at Registration stage.

|                    | 5 Guarantee Issuance Batazini  | children Application No.                                                                                                    |                                                                                                |                       |                                                                          |                                              |
|--------------------|--------------------------------|----------------------------------------------------------------------------------------------------|------------------------------------------------------------------------------------------------|-----------------------|--------------------------------------------------------------------------|----------------------------------------------|
| K2ISGI000052       | 499                            |                                                                                                    |                                                                                                |                       | Customer Instruction                                                     | Signatures                                   |
| Main               | Main                           |                                                                                                    |                                                                                                |                       |                                                                          | Scre                                         |
| Shipment Details   | ✓ Application Details - Main   |                                                                                                    |                                                                                                |                       |                                                                          |                                              |
| Additional Fields  | Issued Against                 | Documentary Credit Number                                                                                                    | Customer                                                                                       |                       | Branch                                                                   |                                              |
| Advices            | Documentary Collection 👻       |                                                                                                    | 001044                                                                                         | GOODCARE 🕻            | PK2-Oracle E                                                             | Banking Trade Fina 🔻                         |
| dditional Details  | Process Reference Number       | Customer Reference Number                                                                                                    | Priority                                                                                       |                       | Submission Mod                                                           | . /////////////////////////////////////      |
| Settlement Details | PK2ISGI000052499               | 98765KJHGF                                                                                                    | Medium                                                                                         | •                     | Desk                                                                     | -                                            |
| Settlement Setuns  |                                |                                                                                                    |                                                                                                |                       |                                                                          |                                              |
| Summary            | Booking Date                   |                                                                                                    |                                                                                                |                       |                                                                          |                                              |
| Summary            | Booking Date                   |                                                                                                    |                                                                                                |                       |                                                                          |                                              |
| Summary            | Booking Date                   |                                                                                                    |                                                                                                |                       |                                                                          |                                              |
| Summary            | Booking Date<br>April 20, 2022 |                                                                                                    |                                                                                                |                       |                                                                          |                                              |
| Summary            | Booking Date April 20, 2022    | Product Description                                                                                                    | Outstanding LC Ame                                                                             | punt                  | SG/DO Amount                                                             |                                              |
| Summary            | Booking Date April 20, 2022    | Product Description<br>Islamic Shipping Guarantee Issuanc                                                                              | Ourstanding LC Ame                                                                             | ount                  | SG/DO Amount<br>GBP •                                                    | £1,000.00                                    |
| Summary            | Booking Date April 20, 2022    | Product Description<br>Islamic Shipping Guarantee Issuanc<br>Contract Reference Number                                                 | Outstanding LC Amo                                                                             | punt                  | SG/DO Amount<br>GBP ▼<br>SG/DO Beneficia                                 | <u>ε1,000.00</u><br>η                        |
| Summary            | Booking Date<br>April 20, 2022 | Product Description<br>Islamic Shipping Guarantee Issuanc<br>Contract Reference Number<br>SGLI221100053001                             | Outstanding LC Amm                                                                             | bunt<br>hber<br>001   | SG/DO Amount<br>GBP ▼<br>SG/DO Beneficia<br>001043                       | 2 Ε1,000.00<br>γγ<br>Q MARKS ANI [2          |
| Summary            | Booking Date April 20, 2022    | Product Description<br>Islamic Shipping Guarantee Issuanc<br>Contract Reference Number<br>SGLI221100053001<br>Mode of Transport        | Outstanding LC Am<br>User Reference Nurr<br>SGL1221100053<br>Cargo Arrival Detailt             | bunt<br>hiber<br>0001 | SG/D0 Amount<br>GBP ♥<br>SG/D0 Beneficia<br>001043<br>Limit verification | 2 €1,000.00<br>ry<br>Ω MARKS ANI<br>Γεquired |
| Summary            | Booking Date April 20, 2022    | Product Description<br>Islamic Shipping Guarantee Issuanc<br>Contract Reference Number<br>SGLI221100053001<br>Mode of Transport<br>Sea | Outstanding LC Arm<br>User Reference Nurr<br>SGL1221100053<br>Cargo Arrival Detailt<br>ASDFASF | bunt<br>ber<br>0001   | SG/D0 Amount<br>GBP •<br>SG/D0 Beneficia<br>001043<br>Limit verification | ry<br>Q MARKS ANI D<br>required              |

#### Figure 2-7 Data Enrichment - Main

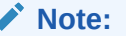

The fields which are marked as Required are mandatory.

For more information on fields, refer to the field description table below.

| Field                        | Description                                                                                                    |
|------------------------------|----------------------------------------------------------------------------------------------------|
| Issued Against               | Read only field.<br>The value is defaulted from Registration stage.                                                                                                    |
| Documentary Credit<br>Number | Read only field.<br>The value is defaulted from Registration stage                                                                                                    |
| Customer                     | Read only field.<br>The value is defaulted from Registration stage                                                                                                    |
| Branch                       | System defaults the branch name from shipping Guarantee issuance.                                                                                                    |
| Process Reference<br>Number  | Read only field.                                                                                                    |
|                              | Unique sequence number for the transaction.                                                                                                    |
|                              | This is auto generated by the system based on process name and branch code.                                                                                                    |
| Customer Reference<br>Number | Specify the customer reference number.                                                                                                    |
| Priority                     | Priority maintained will be populated as either 'Low or Medium or<br>High or Essential or Critical'. If priority is not maintained for a<br>customer, <b>Medium</b> priority will be defaulted.<br>User can change the priority populated any time before submit of<br>Registration stage.                                                                                                    |
| Submission Mode              | <ul> <li>System defaults the submission mode from the Registration stage.</li> <li>By default the submission mode will have the value as 'Desk'.</li> <li>Desk - Request received through Desk</li> <li>Courier - Request received through Courier</li> <li>Online - Request received through Email</li> <li>User can change the submission mode populated.</li> </ul> Note: When the requests that are created online (Trade Portal) then the Submission mode for online requests will be "Online" and user cannot change the Submission mode. |
| Booking Date                 | Read only field.                                                                                                    |
|                              | By default, the application displays the branch's current date.                                                                                                    |

Table 2-6 Main - Application Details - Field Description

#### **Shipping Guarantee Details**

The fields listed under this section are same as the fields listed under the **Shipping Guarantee Details** section in Registration stage. For more information on the fields, **Registration** stage. During registration, if user has not captured input, then user can capture the details in this section.

Figure 2-8 Shipping Guarantee Details

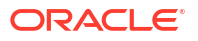

| Summary | ✓ Shipping Guarantee Details |                                    |                       |                             |  |
|---------|------------------------------|------------------------------------|-----------------------|-----------------------------|--|
|         | Product Code                 | Product Description                | Outstanding LC Amount | SG/DO Amount                |  |
|         | SGLI C                       | Islamic Shipping Guarantee Issuanc | ·                     | GBP ▼ £1,000.00             |  |
|         | Amount In Local Currency     | Contract Reference Number          | User Reference Number | SG/DO Beneficiary           |  |
|         | GBP - £1,000.00              | SGLI221100053001                   | SGLI221100053001      | 001043 Q MARKS ANI          |  |
|         | SG/DO Expiry Date            | Mode of Transport                  | Cargo Arrival Details | Limit verification required |  |
|         | December 30, 2022            | ] Sea 🔹                            | ASDFASF               |                             |  |
|         |                              |                                    |                       |                             |  |
|         |                              |                                    |                       |                             |  |
|         |                              |                                    |                       |                             |  |

For more information on fields, refer to the field description table below.

 Table 2-7
 Shipping Guarantee Details - Field Description

| Field                        | Description                                                                                                    |
|------------------------------|----------------------------------------------------------------------------------------------------|
| Product Code                 | Read only field.                                                                                                    |
|                              | System defaults the product code from the Registration stage.                                                                                       |
| Product Description          | Read only field.                                                                                                    |
|                              | Product description is auto populated by the application based on the Product Code.                                                                 |
| Outstanding LC Amount        | Read only field.                                                                                                    |
|                              | System defaults outstanding LC amount, if any.                                                                                                    |
| SG/DO Amount                 | System defaults the shipping guarantee amount from the Registration stage.<br>User can change the currency and amount.                              |
| Amount In Local Currency     | Read only field.<br>System fetches the local currency equivalent value for the LC amount from back office (with decimal places).                    |
| Contract Reference<br>Number | Read only field.<br>Auto-generated by back end application. Shipping guarantee back<br>office reference gets simulated and displayed.               |
| User Reference Number        | User Reference Number will be auto populated by the system based<br>on selection of Product Code.<br>The user can change the User Reference Number. |
| SG/DO Beneficiary            | System defaults the Shipping Guarantee beneficiary details from the Registration stage.<br>The user can change the beneficiary details.             |
| SG/DO Expiry Date            | System defaults the expiry date of the Shipping Guarantee from the Registration stage.<br>The user can change the expiry date.                      |
| Mode of Transport            | System defaults the mode of transport details from the Registration stage.<br>The user can change the mode of transport details.                    |
| Cargo Arrival Details        | Specify the cargo arrival details.                                                                                                    |

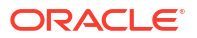

|              |              | Derech Code                   |                               | Initiated Dec             |           |
|--------------|--------------|-------------------------------|-------------------------------|---------------------------|-----------|
| PK2ILCI000   | 008772       | PK2                           | 4/20/2022                     | ATEST11                   |           |
| rocess Name  |              |                               |                               |                           |           |
| Import LC Is | ssuance      |                               |                               |                           |           |
| S.No 🗘       | Stage Name 🗘 | Pickup Time 🗘                 | Completed Time 🗘              | Completed By $\ \Diamond$ | Outcome 🗘 |
| 1            | Registration | Thu, 11 Jul 2024 08:01:31 GMT | Thu, 11 Jul 2024 08:02:39 GMT | ATEST11                   | PROCEED   |

This button provides information about user initiated the transaction, initiated date, stage wise detail etc.

For more information on audit, refer to the field description table below.

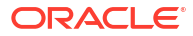

|                 | _              |
|-----------------|----------------|
|                 |                |
| Field           |                |
|                 | e              |
|                 | s              |
|                 | С              |
|                 | r              |
|                 | li             |
|                 | p              |
|                 | ti             |
|                 | 0              |
|                 | n              |
|                 | -              |
| Application No. | T              |
|                 | h              |
|                 | is             |
|                 | fi             |
|                 | e              |
|                 | 1              |
|                 | d              |
|                 | d              |
|                 | is             |
|                 | b              |
|                 | ۱ <sup>۳</sup> |
|                 | 1.             |
|                 | 1,             |
|                 | L,             |
|                 |                |
|                 |                |
|                 | l n            |
|                 | e              |
|                 | a              |
|                 | р              |
|                 | р              |
|                 | li             |
|                 | a              |
|                 | ti             |
|                 | 0              |
|                 | n              |
|                 | n              |
|                 | u              |
|                 | m              |
|                 | b              |
|                 | e              |
|                 | l r            |
|                 |                |
|                 | f              |
|                 | 1÷             |
|                 | ľĥ             |
|                 |                |
|                 | l e            |
|                 | p              |
|                 | r              |
|                 | 0              |
|                 | C              |
|                 | e              |
|                 | s              |
|                 | S.             |
|                 | -              |

 Table 2-8
 Audit - Field Description

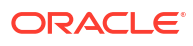

|             | T      |
|-------------|--------|
| Field       | D      |
|             | e      |
|             | s      |
|             |        |
|             | l:     |
|             | 'n     |
|             | ti     |
|             | 0      |
|             | n      |
| Branch Code | ╁┯     |
|             | ĥ      |
|             | is     |
|             | fi     |
|             | e      |
|             | 1      |
|             | d      |
|             | d      |
|             | is     |
|             | p      |
|             |        |
|             | a      |
|             | y<br>s |
|             |        |
|             | ĥ      |
|             | le     |
|             | b      |
|             | r      |
|             | a      |
|             | n      |
|             | c      |
|             | h      |
|             | C      |
|             | 0      |
|             | d      |
|             | le     |
|             | ŀ      |

 Table 2-8
 (Cont.) Audit - Field Description

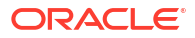

| Field          | D<br>e<br>s<br>c<br>r<br>i<br>p<br>ti<br>o<br>n             |
|----------------|-------------------------------------------------------------|
| Initiated Date | This fielddis plays the date on which processis i nitiated. |

 Table 2-8
 (Cont.) Audit - Field Description

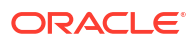

| Field | D<br>e<br>s<br>c<br>r<br>i<br>p                                                                                                    |
|-------|----------------------------------------------------------------------------------------------------|
|       | ti<br>o<br>n                                                                                                    |
|       | h<br>s<br>f<br>i<br>e<br>l<br>d<br>d<br>s<br>p<br>l<br>a<br>y<br>s<br>t<br>h<br>e<br>u<br>s<br>e<br>r<br>l<br>D<br>o<br>f<br>t<br>h<br>e<br>u<br>s<br>e<br>r<br>l<br>D<br>o<br>f<br>t<br>h<br>e<br>u<br>s<br>e<br>r<br>l<br>D<br>o<br>f<br>t<br>h<br>e<br>u<br>s<br>e<br>r<br>l<br>n<br>u<br>s<br>e<br>r<br>l<br>n<br>u<br>s<br>e<br>r<br>u<br>s<br>e<br>r<br>u<br>s<br>e<br>r<br>u<br>s<br>e<br>r<br>u<br>s<br>e<br>r<br>u<br>s<br>e<br>i<br>u<br>s<br>e<br>i<br>u<br>s<br>u<br>s<br>e<br>i<br>u<br>s<br>u<br>s<br>e<br>i<br>u<br>s<br>u<br>s<br>e<br>r<br>u<br>s<br>u<br>s<br>i<br>u<br>s<br>u<br>s<br>u<br>s<br>u<br>s<br>u<br>s<br>i<br>u<br>s<br>u<br>s |

#### Table 2-8 (Cont.) Audit - Field Description

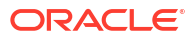

| 1 |       |    |
|---|-------|----|
|   | Field | D  |
|   |       | е  |
|   |       | s  |
|   |       | С  |
|   |       | r  |
|   |       | i  |
|   |       | p  |
|   |       | ti |
|   |       | 0  |
|   |       | n  |
|   |       | r  |
|   |       | 0  |
|   |       | с  |
|   |       | е  |
|   |       | s  |
|   |       | s. |

 Table 2-8
 (Cont.) Audit - Field Description

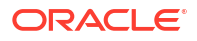

|              | T             |
|--------------|---------------|
| Field        | D<br>e<br>s   |
|              | r<br>i<br>p   |
|              | ti<br>o<br>n  |
| Process Name | T<br>h<br>is  |
|              | fi<br>e<br>I  |
|              | d<br>is       |
|              | i<br>a<br>y   |
|              | s<br>t<br>h   |
|              | n<br>a<br>m   |
|              | e<br>o<br>f   |
|              | t<br>h<br>e   |
|              | r<br>o<br>c   |
|              | e<br>s<br>s   |
|              | h<br>ic<br>h  |
|              | is<br>i<br>n  |
|              | iti<br>a<br>t |
|              | e<br>d        |

 Table 2-8
 (Cont.) Audit - Field Description

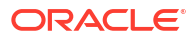

| Field |         |
|-------|---------|
|       | e       |
|       | s       |
|       | r       |
|       | i       |
|       | p<br>ti |
|       | 0       |
|       | n<br>   |
| 5. NO | <br> h  |
|       | is      |
|       | e e     |
|       | 1       |
|       | d       |
|       | is      |
|       | p       |
|       | a       |
|       | y<br>s  |
|       | t       |
|       | h       |
|       | s       |
|       | e       |
|       | a       |
|       |         |
|       | u<br>u  |
|       | m       |
|       | e       |
|       | r       |
|       | f       |
|       | t       |
|       | e       |
|       | a       |
|       | d       |
|       | it<br>r |
|       | e       |
|       | c       |
|       | r l     |
|       | d       |
|       | •       |

 Table 2-8
 (Cont.) Audit - Field Description

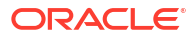

| Field      | ם ן                          |
|------------|------------------------------|
|            | e                            |
|            | s                            |
|            | c                            |
|            | r                            |
|            | i                            |
|            | $\left  \frac{1}{n} \right $ |
|            | 4                            |
|            | u                            |
|            | 0                            |
|            | n                            |
| Store Name | +                            |
| Stage Name | 1.'                          |
|            | h                            |
|            | is                           |
|            | fi                           |
|            | e                            |
|            | $ \mathbf{i} $               |
|            | 6                            |
|            |                              |
|            |                              |
|            | IS                           |
|            | p                            |
|            | 11                           |
|            | a                            |
|            | v                            |
|            |                              |
|            |                              |
|            | 11                           |
|            | n                            |
|            | e                            |
|            | C                            |
|            | u                            |
|            | rr                           |
|            |                              |
|            | 2                            |
|            | $\prod_{n=1}^{n}$            |
|            | t                            |
|            | s                            |
|            | t                            |
|            | a                            |
|            | a                            |
|            |                              |
|            |                              |
|            |                              |
|            |                              |
|            | t                            |
|            | h                            |
|            | e                            |
|            | p                            |
|            | l'r l                        |
|            |                              |
|            |                              |
|            | C                            |
|            | e                            |
|            | s                            |
|            | <b>s</b> .                   |
|            | 1                            |

#### Table 2-8 (Cont.) Audit - Field Description

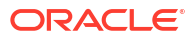

|                | -        |
|----------------|----------|
| Field          | D        |
|                | e        |
|                |          |
|                | r        |
|                | li       |
|                | p        |
|                | ti       |
|                | 0        |
|                |          |
| Completed Time | T        |
|                | n        |
|                | fi       |
|                | e        |
|                | 1        |
|                | d        |
|                | d        |
|                | IS       |
|                |          |
|                | a        |
|                | у        |
|                | S        |
|                | tل       |
|                |          |
|                | ti       |
|                | m        |
|                | e        |
|                | 0        |
|                | l n      |
|                | ĥ        |
|                | ic       |
|                | h        |
|                | t        |
|                | h        |
|                | a        |
|                | u        |
|                | d        |
|                | it       |
|                | 0        |
|                |          |
|                | ĥ        |
|                | e        |
|                | c        |
|                | u        |
|                |          |
|                | n        |
|                | t        |
|                | s        |
|                | t        |
|                | a        |
|                | 9<br>e   |
|                | <u> </u> |

 Table 2-8
 (Cont.) Audit - Field Description

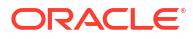

| Field | D      |
|-------|--------|
|       | е      |
|       | s      |
|       | С      |
|       | r      |
|       | i      |
|       | р      |
|       | ti     |
|       | 0      |
|       | n      |
|       | is     |
|       | С      |
|       | 0      |
|       | m      |
|       | р      |
|       |        |
|       | е      |
|       | t      |
|       | 1      |
|       | e      |
|       | e<br>d |

 Table 2-8
 (Cont.) Audit - Field Description

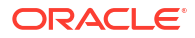

|              | -       |
|--------------|---------|
| Field        | De      |
|              | s       |
|              | r c     |
|              | li      |
|              | ti      |
|              | o<br>n  |
| Completed By | Т       |
|              | h       |
|              | fi      |
|              | e<br>I  |
|              | d       |
|              | a<br>is |
|              | p       |
|              | a       |
|              | y<br>s  |
|              | t       |
|              | e       |
|              | u<br>s  |
|              | e       |
|              | i       |
|              | D       |
|              | f       |
|              | t<br>h  |
|              | e       |
|              | S       |
|              | r<br>r  |
|              | w       |
|              | 0       |
|              | h<br>a  |
|              | d       |
|              | 0       |
|              | m<br>p  |
|              |         |
|              | t       |
|              | e<br>d  |
|              | t       |
|              | h       |

 Table 2-8
 (Cont.) Audit - Field Description

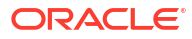

| Field   |     |
|---------|-----|
|         | e   |
|         | s   |
|         | c   |
|         | r   |
|         | li  |
|         | p   |
|         | t   |
|         | 0   |
|         | n   |
|         | e   |
|         | a   |
|         | u   |
|         | d   |
|         | Ιπ  |
|         | ÷   |
| Outcome | I   |
|         | lic |
|         | fi  |
|         | le  |
|         | Ī   |
|         | d   |
|         | d   |
|         | is  |
|         | p   |
|         | 1   |
|         | a   |
|         | y y |
|         | S   |
|         |     |
|         |     |
|         |     |
|         | lŭ  |
|         | t   |
|         | c   |
|         | 0   |
|         | n   |
|         | e   |
|         | 0   |
|         | f   |
|         | t   |
|         | n   |
|         | le  |
|         |     |
|         |     |
|         | lit |
|         | 1.  |
| L       |     |

 Table 2-8
 (Cont.) Audit - Field Description

2. Click Next.

The task will move to next data segment. For more information refer Shipment Details.
| Field                 | Description                                                                                                    |
|-----------------------|----------------------------------------------------------------------------------------------------|
| Clarification Details | Clicking the button opens a detailed screen, user can see the clarification details in the window and the status will be 'Clarification Requested'.                                                                                                    |
| Documents             | Click to View/Upload the required document.                                                                                                    |
|                       | Application displays the mandatory and optional documents.<br>The user can view and input/view application details<br>simultaneously.<br>When a user clicks on the uploaded document, Document<br>window get opened and on clicking the view icon of the<br>uploaded document, Application screen should get split into<br>two. The one side of the document allows to view and on the<br>other side allows to input/view the details in the application.             |
| Remarks               | Specify any additional information regarding the Guarantee Issuance<br>Claim Settlement. This information can be viewed by other users<br>processing the request.                                                                                                    |
|                       | Content from Remarks field should be handed off to Remarks field in Backend application.                                                                                                    |
| Overrides             | Click to view the overrides accepted by the user.                                                                                                    |
| Customer Instruction  | <ul> <li>Click to view/ input the following</li> <li>Standard Instructions – In this section, the system will populate the details of Standard Instructions maintained for the customer. User will not be able to edit this.</li> <li>Transaction Level Instructions – In this section, OBTFPM user can input any Customer Instructions received as part of transaction processing. This section will be enabled only for customer initiated transactions.</li> </ul> |
| Signatures            | Click the Signature button to verify the signature of the customer/<br>bank if required.<br>The user can view the Customer Number and Name of the signatory,<br>Signature image and the applicable operation instructions if any<br>available in the back-office system.<br>If more than one signature is required, system should display all the                                                                                                    |
|                       | signatures                                                                                                    |
| Request Clarification | Clicking this button allows the user to submit the request for<br>clarification to the "Trade Finance Portal" for the transactions that are<br>initiated offline.                                                                                                    |
| Reject                | On click of Reject, user must select a Reject Reason from a list<br>displayed by the system.                                                                                                    |
|                       | <ul> <li>Reject Codes are:</li> <li>R1- Documents missing</li> <li>R2- Signature Missing</li> <li>R3- Input Error</li> <li>R4- Insufficient Balance/Limits</li> <li>R5 - Others</li> <li>Select a Reject code and give a Reject Description.<br/>This reject reason will be available in the remarks window throughout the process.</li> </ul>                                                                                                    |

Table 2-9 Main Details - Action Buttons - Field Description

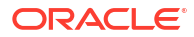

| Field        | Description                                                                                                    |  |  |
|--------------|----------------------------------------------------------------------------------------------------|--|--|
| Refer        | Select a Refer Reason from the values displayed by the system.                                                                                                    |  |  |
|              | Refer Codes are:                                                                                                    |  |  |
|              | R1- Documents missing                                                                                                    |  |  |
|              | R2- Signature Missing                                                                                                    |  |  |
|              | R3- Input Error                                                                                                    |  |  |
|              | <ul> <li>R4- Insufficient Balance/Limits</li> <li>R5 - Others</li> </ul>                                                                                                    |  |  |
| Hold         | The details provided will be saved and status will be on hold. User must update the remarks on the reason for holding the task.                                                                                              |  |  |
|              | This option is used, if there are any pending information yet to be received from applicant.                                                                                                    |  |  |
| Cancel       | Cancel the Scrutiny stage inputs. The details updated in this stage are not saved. The task will be available in 'My Task' queue.                                                                                            |  |  |
| Save & Close | Save the details provided and holds the task in 'My Task' queue for further update. This option will not submit the request.                                                                                                 |  |  |
| Next         | On click of Next, system validates if all the mandatory fields have<br>been captured. Necessary error and override messages to be<br>displayed. On successful validation, system moves the task to the<br>next data segment. |  |  |

Table 2-9 (Cont.) Main Details - Action Buttons - Field Description

# 2.3.2 Shipment Details

This topic provides the systematic instructions to capture the shipment details of Shipping Guarantee Issuance - Islamic request.

As part of DE, user will verify and enter the basic details available in the Islamic Shipping Guarantee request. In case the request is received through online channel, user will verify the details populated.

1. On Shipment Details screen, specify the fields.

| KZISUIUUUUSZ      | 499                                                                                                    |                 |                         |               |          |             | Customer    | Instruction       | Signatures              | ין     |      |
|-------------------|----------------------------------------------------------------------------------------------------|-----------------|-------------------------|---------------|----------|-------------|-------------|-------------------|-------------------------|--------|------|
| Main              | Shipment Details                                                                                          |                 |                         |               |          |             |             |                   |                         | Scree  | en(2 |
| Shipment Details  | ✓ Shipment Details                                                                                        |                 |                         |               |          |             |             |                   |                         |        |      |
| dditional Fields  | Date of Shipment                                                                                          |                 | Port of Loading         | Port of Disch | arge     |             | Car         | rier Name         |                         |        |      |
| uuuuunai Pielus   | April 19, 2022                                                                                            |                 | PORT A                  | PORT B        |          |             |             | VIV VISTA         |                         |        |      |
| dvices            |                                                                                                    |                 |                         |               |          |             |             |                   |                         |        |      |
| dditional Details | Bill of Lading/AWB No                                                                                     |                 | Shipment Marks          | Shipping Age  | ent Name |             |             |                   |                         |        |      |
| ettlement Details | PK2ISGI000052499                                                                                          |                 | SHIP MARK K8            | SDK SHIP      | PPING    |             |             |                   |                         |        |      |
| ummary            |                                                                                                    |                 |                         |               |          |             |             |                   |                         |        |      |
|                   | ✓ Goods Details                                                                                           |                 |                         |               |          |             |             |                   |                         |        |      |
|                   |                                                                                                    |                 |                         |               |          |             |             |                   |                         |        |      |
|                   |                                                                                                    |                 |                         |               |          |             |             |                   |                         |        |      |
|                   | Goods Code 🗘 Goods Typ                                                                                    | e Goods         | Description             |               |          | No of Units | Price per U | Jnit To           | tal Amount              | Action |      |
|                   | Goods Code $\diamond$ Goods Typ<br>ROLLNGCHAIR G                                                          | e Goods<br>ROLL | Description<br>.NGCHAIR |               | ß        | No of Units | Price per U | Unit To<br>E10.00 | £1,000.00               | Action | ť    |
|                   | Goods Code ○ Goods Typ<br>ROLLINGCHAIR G<br>·<br>✓ Shipping Guarantee Deta                                | e Goods<br>ROLL | Description<br>.NGCHAIR |               | ß        | No of Units | Price per U | Jnit To<br>£10.00 | E1,000.00               | Action | ť    |
|                   | Goods Code     O     Goods Typ       ROLLINGCHAIR     G       ·     ·       ·     Shipping Guarantee Text | e Goods<br>ROLL | Description<br>.NGCHAIR |               | Ø        | No of Units | Price per U | Unit To<br>£10.00 | tal Amount<br>£1,000.00 | Action | ť    |
|                   | Goods Code     ○     Goods Typ       ROLLNGCHAIR     G       ·     ·       > Shipping Guarantee Text      | e Goods<br>ROLL | Description             |               | ß        | No of Units | Price per U | Jnit To<br>£10.00 | £1,000.00               | Action | ť    |

Figure 2-9 Shipment Details

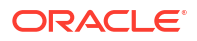

For more information on fields, refer to the field description table below.

| Table 2-10 | Shipment | Details – | Field | Description |
|------------|----------|-----------|-------|-------------|
|------------|----------|-----------|-------|-------------|

| Field                                                                            | Description                                                                                                    |
|----------------------------------------------------------------------------------|----------------------------------------------------------------------------------------------------|
| Shipment Details                                                                 |                                                                                                    |
| Date Of Shipment                                                                 | Specify or select the shipment date.<br>If the shipment date is a future date, system should display an Error<br>message.                                                                                                    |
| Port Of Loading                                                                  | Specify the port of loading.                                                                                                    |
| Port Of Discharge                                                                | Specify the port of discharge.                                                                                                    |
| Carrier Name                                                                     | Specify the name of the carrier through which the goods were shipped.                                                                                                    |
| Bill of Landing/ AWB No.                                                         | Specify the Bill of lading number or Airway Bill number.                                                                                                    |
| Shipping Marks                                                                   | Specify the shipment marks and number.                                                                                                    |
| Shipping Agent Name                                                              | Specify the name of the shipping agent.                                                                                                    |
| Goods Details<br>This section displays the good<br>The user can click + to add m | ds details from Export Collection Liquidation.<br>nultiple descrption of goods and services.                                                                                                    |
| Goods Code                                                                       | Against LC – System defaults the License Details as per LC details<br>Against BC - User to select the License Details as per the documents                                                                                                    |
| Goods Type                                                                       | System defaults the goods type as per the selected goods code.                                                                                                    |
| Goods Description                                                                | Against LC – System defaults the Goods Description as per LC details.<br>Against BC - User to select the Goods Description as per the documents.                                                                                                   |
| Figure 2-10 Edit icon                                                            | Click Edit icon to edit the goods description.                                                                                                    |
| No of Units                                                                      | Specify the number of units being imported or exported as per the documents.                                                                                                    |
| Price per Unit                                                                   | Specify the unit price as per the documents.                                                                                                    |
| Total Amount                                                                     | System to calculate the total price.<br>In case of online request, the system should populate the total<br>amount from incoming request. System should validate that the total<br>amount is equal to the value of the transaction (LC/Collection). |
| Action                                                                           | Click Edit icon to edit the goods details.<br>Click Delete icon to delete the goods details.                                                                                                    |
| Shipping Guarantee Details                                                       |                                                                                                    |
| Shipping Guarantee Text                                                          | Specify the shipping guarantee text.                                                                                                    |

2. Click Next.

The task will move to next data segment. For more information refer Additional Fields.

| Field                 | Description                                                                                                    |
|-----------------------|----------------------------------------------------------------------------------------------------|
| Clarification Details | Clicking the button opens a detailed screen, user can see the clarification details in the window and the status will be Clarification Requested.                                                                                                    |
| Documents             | View/Upload the required document.                                                                                                    |
|                       | Application displays the mandatory and optional documents.                                                                                                    |
|                       | The user can view and input/view application details simultaneously.                                                                                                    |
|                       | When a user clicks on the uploaded document, Document window<br>get opened and on clicking the view icon of the uploaded document,<br>Application screen should get split into two. The one side of the<br>document allows to view and on the other side allows to input/view<br>the details in the application.                                                                                                    |
| Remarks               | Specify any additional information regarding the collection. This information can be viewed by other users processing the request.                                                                                                    |
|                       | Content from Remarks field should be handed off to Remarks field in Backend application.                                                                                                    |
| Overrides             | Click to view the overrides accepted by the user.                                                                                                    |
| Customer Instruction  | <ul> <li>Click to view/ input the following</li> <li>Standard Instructions – In this section, the system will populate the details of Standard Instructions maintained for the customer. User will not be able to edit this.</li> <li>Transaction Level Instructions – In this section, OBTFPM user can input any Customer Instructions received as part of transaction processing. This section will be enabled only for customer initiated transactions.</li> </ul> |
| Signatures            | Click the Signature button to verify the signature of the customer/<br>bank if required.<br>The user can view the Customer Number and Name of the signatory,<br>Signature image and the applicable operation instructions if any<br>available in the back-office system.<br>If more than one signature is required, system should display all the<br>signatures.                                                                                                    |
| Request Clarification | Click the Request Clarification button to submit the request for clarification to the "Trade Finance Portal" User for the transactions initiated offline.                                                                                                    |
| Reject                | <ul> <li>On click of Reject, user must select a Reject Reason from a list displayed by the system.</li> <li>Reject Codes are: <ul> <li>R1- Documents missing</li> <li>R2- Signature Missing</li> <li>R3- Input Error</li> <li>R4- Insufficient Balance/Limits</li> <li>R5 - Others</li> </ul> </li> <li>Select a Reject code and give a Reject Description.</li> </ul>                                                                                                |
|                       | This reject reason will be available in the remarks window throughout the process.                                                                                                    |

| Table 2-11 | Shipment Details - Action Buttons - Field Description       |
|------------|-------------------------------------------------------------|
| Table Z-II | Simplification Details - Action Dattons - Licia Description |

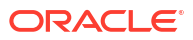

| Field        | Description                                                                                                    |  |  |  |  |  |
|--------------|----------------------------------------------------------------------------------------------------|--|--|--|--|--|
| Refer        | Select a Refer Reason from the values displayed by the system.                                                                                                    |  |  |  |  |  |
|              | Refer Codes are:                                                                                                    |  |  |  |  |  |
|              | R1- Documents missing                                                                                                    |  |  |  |  |  |
|              | R2- Signature Missing                                                                                                    |  |  |  |  |  |
|              | R3- Input Error                                                                                                    |  |  |  |  |  |
|              | R4- Insufficient Balance/Limits                                                                                                    |  |  |  |  |  |
|              | R5 - Others                                                                                                    |  |  |  |  |  |
| Hold         | The details provided will be saved and status will be on hold. User must update the remarks on the reason for holding the task.                                                                                              |  |  |  |  |  |
|              | his option is used, if there are any pending information yet t<br>e received from applicant.                                                                                                    |  |  |  |  |  |
| Cancel       | Cancel the Data Enrichment stage inputs. The details updated in this stage are not saved. The task will be available in 'My Task' queue.                                                                                     |  |  |  |  |  |
| Save & Close | Save the details provided and holds the task in 'My Task' queue for further update. This option will not submit the request.                                                                                                 |  |  |  |  |  |
| Back         | On click of Back, system moves the task back to previous data segment.                                                                                                    |  |  |  |  |  |
| Next         | On click of Next, system validates if all the mandatory fields have<br>been captured. Necessary error and override messages to be<br>displayed. On successful validation, system moves the task to the<br>next data segment. |  |  |  |  |  |

Table 2-11 (Cont.) Shipment Details - Action Buttons - Field Description

# 2.3.3 Additional Fields

This topic provides the systematic instructions to capture the additional fields.

Based on the User defined fields maintained system defaults the UDF maintained.

1. On Additional Fields screen, specify the fields, if any.

Figure 2-11 Additional Fields

| Islamic Shippin    | slamic Shipping Guarantee Issuance DataEnrichment :: Application No:- |                  | Documents            | Remarks | Overrides  | · · ·      |  |
|--------------------|-----------------------------------------------------------------------|------------------|----------------------|---------|------------|------------|--|
| PK2ISGI000052      | 499                                                                   |                  | Customer Instruction |         | Signatures | ,, X       |  |
| Main               | Additional Fields                                                     |                  |                      |         |            | Screen(3/7 |  |
| Shipment Details   | ✓ Additional Fields                                                   |                  |                      |         |            |            |  |
| Additional Fields  | No Additional fields configured!                                      |                  |                      |         |            |            |  |
| Advices            |                                                                       |                  |                      |         |            |            |  |
| Additional Details |                                                                       |                  |                      |         |            |            |  |
| Settlement Details |                                                                       |                  |                      |         |            |            |  |
| Summary            |                                                                       |                  |                      |         |            |            |  |
|                    |                                                                       |                  |                      |         |            |            |  |
|                    |                                                                       |                  |                      |         |            |            |  |
|                    |                                                                       |                  |                      |         |            |            |  |
|                    |                                                                       |                  |                      |         |            |            |  |
|                    |                                                                       |                  |                      |         |            |            |  |
|                    |                                                                       |                  |                      |         |            |            |  |
|                    |                                                                       |                  |                      |         |            |            |  |
|                    |                                                                       |                  |                      |         |            |            |  |
| Audit              | Request Clarifica                                                     | ion Reject Refer | Hold Car             | cel Sav | e & Close  | Back Next  |  |

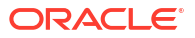

## 2. Click Next.

The task will move to next data segment. For more information refer Advices. For more information on action buttons, refer to the field description table below.

| Field                 | Description                                                                                                    |
|-----------------------|----------------------------------------------------------------------------------------------------|
| Clarification Details | Clicking the button opens a detailed screen, user can see the clarification details in the window and the status will be Clarification Requested.                                                                                                    |
| Documents             | View/Upload the required document.                                                                                                    |
|                       | Application displays the mandatory and optional documents.<br>The user can view and input/view application details<br>simultaneously.<br>When a user clicks on the uploaded document, Document<br>window get opened and on clicking the view icon of the<br>uploaded document, Application screen should get split into<br>two. The one side of the document allows to view and on the<br>other side allows to input/view the details in the application              |
| Remarks               | Specify any additional information regarding the shipping guarantee.<br>This information can be viewed by other users processing the<br>request.                                                                                                    |
|                       | Content from Remarks field should be handed off to Remarks field in Backend application.                                                                                                    |
| Overrides             | Click to view the overrides accepted by the user.                                                                                                    |
| Customer Instruction  | <ul> <li>Click to view/ input the following</li> <li>Standard Instructions – In this section, the system will populate the details of Standard Instructions maintained for the customer. User will not be able to edit this.</li> <li>Transaction Level Instructions – In this section, OBTFPM user can input any Customer Instructions received as part of transaction processing. This section will be enabled only for customer initiated transactions.</li> </ul> |
| Signatures            | Click the Signature button to verify the signature of the customer/<br>bank if required.                                                                                                    |
|                       | The user can view the Customer Number and Name of the signatory, Signature image and the applicable operation instructions if any available in the back-office system.                                                                                                    |
|                       | If more than one signature is required, system should display all the signatures.                                                                                                    |
| Request Clarification | User can specify the clarification details for requests received online.                                                                                                    |
| Save & Close          | Save the details provided and holds the task in 'My Task' queue for further update. This option will not submit the request.                                                                                                    |
| Cancel                | Cancel the Data Enrichment stage inputs. The details updated in this stage are not saved. The task will be available in 'My Task' queue.                                                                                                    |

 Table 2-12
 Additional Fields - Action Buttons - Field Description

| Field  | Description                                                                                                    |
|--------|----------------------------------------------------------------------------------------------------|
| Hold   | The details provided will be saved and status will be on hold.User must update the remarks on the reason for holding the task.                                                                                                    |
|        | This option is used, if there are any pending information yet to be received from applicant.                                                                                                    |
| Reject | <ul> <li>On click of Reject, user must select a Reject Reason from a list displayed by the system.</li> <li>Reject Codes are: <ul> <li>R1- Documents missing</li> <li>R2- Signature Missing</li> <li>R3- Input Error</li> <li>R4- Insufficient Balance/Limits</li> <li>R5 - Others</li> </ul> </li> <li>Select a Reject code and give a Reject Description.</li> </ul> |
|        | This reject reason will be available in the remarks window throughout the process.                                                                                                    |
| Refer  | Select a Refer Reason from the values displayed by the system.<br>Refer Codes are:                                                                                                    |
|        | <ul> <li>R1- Documents missing</li> <li>R2- Signature Missing</li> <li>R3- Input Error</li> <li>R4- Insufficient Balance/Limits</li> <li>R5 - Others</li> </ul>                                                                                                    |
| Back   | On click of Back, system moves the task back to previous data segment.                                                                                                    |
| Next   | On click of Next, system validates if all the mandatory fields have<br>been captured. Necessary error and override messages to be<br>displayed. On successful validation, system moves the task to the<br>next data segment.                                                                                                    |

### Table 2-12 (Cont.) Additional Fields - Action Buttons - Field Description

# 2.3.4 Advices

This topic provides the systematic instructions to capture the advices details of Shipping Guarantee Issuance - Islamic process.

As part of DE, user will verify the advices details data segment of the Islamic Shipping Guarantee Issuance request. Based on the Advices maintained at the Product level, system should default the advices. User can also suppress the Advice, if required.

1. On Advices screen, click the 3 dots on any advice tile to view the advice details.

Figure 2-12 Advices

| slamic Shipping    | Guarantee Issuance DataEnrichment ::                                                    | Appl | ication No:-                                                                          | Clarification Details | Documents | remarks     | overrides  | 1' ×      |
|--------------------|-----------------------------------------------------------------------------------------|------|---------------------------------------------------------------------------------------|-----------------------|-----------|-------------|------------|-----------|
| PK2ISGI0000524     | 199                                                                                     |      |                                                                                       |                       | Customer  | Instruction | Signatures | 11 (      |
| Main               | Advices                                                                                 |      |                                                                                       |                       |           |             |            | Screen(4/ |
| Shipment Details   | Advised LC CASH COL ADV                                                                 | 8    |                                                                                       | 8                     |           |             |            |           |
| Additional Fields  | Advice: LC_CASH_COL_ADV                                                                 | ō    | Advice . 30_INSTROMENT                                                                | ō                     |           |             |            |           |
| Advices            | Advice Name :LC_CASH_COL_ADV<br>Advice Party :APP<br>Party Name :GOODCARE PLC           |      | Advice Name :SG_INSTRUMENT<br>Advice Party :BEN<br>Party Name :MARKS AND SP           |                       |           |             |            |           |
| Additional Details | Suppress Advice : YES                                                                   |      | Suppress Advice : NO                                                                  |                       |           |             |            |           |
| Settlement Details |                                                                                         |      |                                                                                       |                       |           |             |            |           |
| Summary            |                                                                                         |      | ),<br>                                                                                |                       |           |             |            |           |
|                    | Advice : PAYMENT_MESSAGE                                                                | 000  | Advice : PAYMENT_MESSAGE                                                              | 0                     |           |             |            |           |
|                    | Advice Name : PAYMENT_MESSAGE<br>Advice Party :<br>Party Name :<br>Suppress Advice : NO |      | Advice Name : PAYMENT_MESS/<br>Advice Party :<br>Party Name :<br>Suppress Advice : NO | AGE                   |           |             |            |           |
| Audit              |                                                                                         |      | Request Clarification I                                                               | Reject Refer          | Hold Car  | ncel Sar    | re & Close | Back Next |

### **Advice Details**

| Suppress Advice |                 | Advice Name             | Medium |        | Advice Party |           |  |  |  |
|-----------------|-----------------|-------------------------|--------|--------|--------------|-----------|--|--|--|
|                 |                 | GUARANTEE               | SWIFT  | Ŧ      | АВК          |           |  |  |  |
| Party ID        |                 | Party Name              |        |        |              |           |  |  |  |
| 001041          |                 | WELLS FARGO             |        |        |              |           |  |  |  |
| FFT Code        | FFT Description |                         |        |        |              | Action \$ |  |  |  |
| EDEE\/D         | TESTING FFT     |                         |        |        |              | ▲ 団       |  |  |  |
| ✓ Instruct      | ions            |                         |        |        |              | +         |  |  |  |
| Instruction C   | ode             | Instruction Description |        | Edit 🗘 |              | Action \$ |  |  |  |
|                 |                 |                         |        |        |              | ▲□        |  |  |  |

For more information on fields, refer to the field description table below.

Table 2-13 Advice Details

| Field           | Description                                                                                           |
|-----------------|----------------------------------------------------------------------------------------------------|
| Suppress Advice | Enable this option to suppress the advice.<br>Disable this option if suppress advice is not required. |
| Advice Name     | Displays the advice name.                                                                             |
| Medium          | Displays the medium of advices is defaulted from the system.                                          |
| Advice Party    | Displays the advice party is defaulted from the system.                                               |

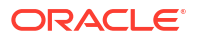

| Field                   | Description                                                                                                    |
|-------------------------|----------------------------------------------------------------------------------------------------|
| Party ID                | Displays the party Id defaulted from system.                                                                               |
| Party Name              | Displays the defaulted from Shipping Guarantee.                                                                            |
| FTT Code                | Specify the free format text based on the following table.<br>Click plus icon to add new FFT code.                         |
| FTT Code                | Click Search to search and select the FFT Code.                                                                            |
| FFT Description         | FFT description is populated based on the FFT code selected.<br>User can edit the FFT description.                         |
|                         | Click edit icon to edit the existing FFT description.                                                                      |
| Action                  | Click delete icon to remove any existing FFT code.                                                                         |
|                         | Click edit icon to edit the existing FFT code.                                                                             |
| Instructions            | Specify the instrunction details based on the following table.<br>Click plus icon to add new instruction code.             |
| Instruction Code        | Click Search to search and select the instruction Code.                                                                    |
| Instruction Description | Instruction description is populated based on the instruction code selected.<br>User can edit the instruction description. |
|                         | Click edit icon to edit the existing instruction description.                                                              |
| Action                  | Click delete icon to remove any existing instruction code.                                                                 |
|                         | Click edit icon to edit the existing instruction code.                                                                     |

# Table 2-13 (Cont.) Advice Details

#### 2. Click Next.

The task will move to next data segment. For more information on fields, refer to the field description table below.

## Table 2-14 Advices - Action Buttons - Field Description

| Field                 | Description                                                                                                    |
|-----------------------|----------------------------------------------------------------------------------------------------|
| Clarification Details | Clicking the button opens a detailed screen, user can see the clarification details in the window and the status will be 'Clarification Requested'.                                                                                                    |
| Documents             | Click to View/Upload the required document.<br>Application displays the mandatory and optional documents.<br>The user can view and input/view application details<br>simultaneously.<br>When a user clicks on the uploaded document, Document<br>window get opened and on clicking the view icon of the<br>uploaded document, Application screen should get split into<br>two. The one side of the document allows to view and on the<br>other side allows to input/view the details in the application |

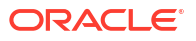

| Field                 | Description                                                                                                    |
|-----------------------|----------------------------------------------------------------------------------------------------|
| Remarks               | Specify any additional information regarding the Shipping Guarantee<br>Issuance - Islamic. This information can be viewed by other users<br>processing the request.                                                                                                    |
|                       | Content from Remarks field should be handed off to Remarks field in Backend application.                                                                                                    |
| Overrides             | Click to view the overrides accepted by the user.                                                                                                    |
| Customer Instruction  | <ul> <li>Click to view/ input the following</li> <li>Standard Instructions – In this section, the system will populate the details of Standard Instructions maintained for the customer. User will not be able to edit this.</li> <li>Transaction Level Instructions – In this section, OBTFPM user can input any Customer Instructions received as part of transaction processing. This section will be enabled only for customer initiated transactions.</li> </ul> |
| Signatures            | Click the Signature button to verify the signature of the customer/<br>bank if required.<br>The user can view the Customer Number and Name of the signatory,<br>Signature image and the applicable operation instructions if any<br>available in the back-office system.                                                                                                    |
|                       | If more than one signature is required, system should display all the signatures                                                                                                    |
| Request Clarification | Clicking this button allows the user to submit the request for clarification to the "Trade Finance Portal" for the transactions that are initiated offline.                                                                                                    |
| Reject                | On click of Reject, user must select a Reject Reason from a list displayed by the system.                                                                                                    |
|                       | Reject Codes are:                                                                                                    |
|                       | R1- Documents missing                                                                                                    |
|                       | R2- Signature Missing     R3- Input Error                                                                                                    |
|                       | <ul><li>R4- Insufficient Balance/Limits</li><li>R5 - Others</li></ul>                                                                                                    |
|                       | Select a Reject code and give a Reject Description.<br>This reject reason will be available in the remarks window<br>throughout the process.                                                                                                    |
| Refer                 | Select a Refer Reason from the values displayed by the system.                                                                                                    |
|                       | Refer Codes are:                                                                                                    |
|                       | R1- Documents missing                                                                                                    |
|                       | K2- Signature Missing     R3- Input Error                                                                                                    |
|                       | <ul> <li>R4- Insufficient Balance/Limits</li> <li>R5 - Others</li> </ul>                                                                                                    |
| Hold                  | The details provided will be saved and status will be on hold.User must update the remarks on the reason for holding the task.                                                                                                    |
|                       | This option is used, if there are any pending information yet to be received from applicant.                                                                                                    |

| Table 2-14 | (Cont.) Advices | - Action Buttons - | <b>Field Description</b> |
|------------|-----------------|--------------------|--------------------------|
|------------|-----------------|--------------------|--------------------------|

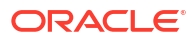

| Field        | Description                                                                                                    |
|--------------|----------------------------------------------------------------------------------------------------|
| Cancel       | Cancel the Data Enrichment stage inputs. The details updated in this stage are not saved. The task will be available in 'My Task' queue.                                                                                     |
| Save & Close | Save the details provided and holds the task in 'My Task' queue for further update. This option will not submit the request.                                                                                                 |
| Back         | Clicking on Back button, takes the user to the previous screen.                                                                                                    |
| Next         | On click of Next, system validates if all the mandatory fields have<br>been captured. Necessary error and override messages to be<br>displayed. On successful validation, system moves the task to the<br>next data segment. |

Table 2-14 (Cont.) Advices - Action Buttons - Field Description

# 2.3.5 Additional Details

This topic provides the systematic instructions to capture the additional details in Data Enrichment stage of Shipping Guarantee Issuance - Islamic process.

A Data Enrichment user can verify/input/update the basic additional details available in the Shipping Guarantee Issuance - Islamic request.

1. On Additional Details screen, click the 3 dots on any Additional Details tile to view the details.

| Islamic Shipping   | g Guarantee Issuance DataEnrichm                      | ient :: Applicatio  | n No:-                         | Clarmication Details             | Documents | Reinarks    | overfides        | :: ×        |
|--------------------|-------------------------------------------------------|---------------------|--------------------------------|----------------------------------|-----------|-------------|------------------|-------------|
| PK2ISGI0000524     | 499                                                   |                     |                                |                                  | Customer  | Instruction | Signatures       |             |
| Main               | Additional Details                                    |                     |                                |                                  |           |             |                  | Screen(5/7) |
| Shipment Details   | Limit & Collatoral                                    | Charge Dataile      | 8                              | Draviaw Massage                  | 8         |             |                  |             |
| Additional Fields  |                                                       | Charge Details      | ō                              | Preview Message                  | ō         |             |                  |             |
| Advices            | Contribution :<br>Currency :<br>Contribution Amount : | Charge              | : GBP 150.00                   | Language :<br>Preview Message :- |           |             |                  |             |
| Additional Details | Limit Status :<br>Collateral Currency :               | Tax<br>Block Status | : GBP 84.50<br>: Not Initiated |                                  |           |             |                  |             |
| Settlement Details | Collateral :<br>Contribution.                         |                     |                                |                                  |           |             |                  |             |
| Summary            | Collateral Status                                     | h                   |                                |                                  |           |             |                  |             |
|                    |                                                       |                     |                                |                                  |           |             |                  |             |
|                    |                                                       |                     |                                |                                  |           |             |                  |             |
|                    |                                                       |                     |                                |                                  |           |             |                  |             |
|                    |                                                       |                     |                                |                                  |           |             |                  |             |
|                    |                                                       |                     |                                |                                  |           |             |                  |             |
|                    |                                                       |                     |                                |                                  |           |             |                  |             |
|                    |                                                       |                     |                                |                                  |           |             |                  |             |
|                    |                                                       |                     |                                |                                  |           |             |                  |             |
|                    |                                                       |                     | N <u>////2</u> 2///////        |                                  |           | 1100        | 2/1/7 <u>555</u> |             |

Figure 2-13 Additional Details

## Limits & Collateral

On Approval, system should not release the Earmarking against each limit line and system should handoff the "Limit Earmark Reference Number "to the back office. On successful handoff, back office will make use of these "Limit Earmark Reference Number" to release the Limit Earmark done in the mid office (OBTFPM) and should Earmark the limit from the Back office.

In case multiple Lines are applicable, Limit Earmark Reference for all lines to be passed to the back office.

|                     |                            |                 |                       |                 |                 |                |                  |               |       |                    |                                  |                    |                                |                         |                  |                     |   |      |        | +     |
|---------------------|----------------------------|-----------------|-----------------------|-----------------|-----------------|----------------|------------------|---------------|-------|--------------------|----------------------------------|--------------------|--------------------------------|-------------------------|------------------|---------------------|---|------|--------|-------|
| Customer<br>ID      | Linkage<br>Type $\diamond$ | Liabi<br>Num    | lity ≎<br>ber ≎       | Line<br>Id/Lini | age             | Line<br>Serial | ٥                | Contrib<br>%  | ution | ° G                | ontribution<br>urrency           | ٥                  | Amount to<br>Earmark $\hat{~}$ | Limit Check<br>Response | ¢                | Response<br>Message | ٥ | Edit | D      | elete |
| 001044              | Facility                   |                 |                       |                 |                 |                |                  | 100           |       | (                  | iВР                              |                    | 1000                           |                         |                  |                     |   | 0010 | 044    | 団     |
|                     |                            |                 |                       |                 |                 |                |                  |               |       |                    |                                  |                    |                                |                         |                  |                     |   |      |        |       |
| ash Collatera       | l Details                  |                 |                       |                 |                 |                |                  |               |       |                    |                                  |                    |                                |                         |                  |                     |   |      |        |       |
| ollateral Percenta  | age                        |                 |                       |                 | Colla           | teral Cur      | rrency           | and amou      | unt   |                    |                                  |                    | Exchange Rate                  |                         |                  |                     |   |      |        |       |
| 20.0                |                            | < ^             |                       |                 | G               | BP             | -                |               | £2    | 00.00              |                                  |                    | 1.0                            |                         |                  |                     |   |      |        |       |
|                     |                            |                 |                       |                 |                 |                |                  |               |       |                    |                                  |                    |                                |                         |                  |                     |   |      |        | +     |
| equence ≎<br>Number | Settlement<br>Account      | ٥               | Settlement<br>Account | ٥               | Exchang<br>Rate | te ≎           | Colla<br>Split   | ateral<br>t % | ¢ ¢   | Contribu<br>Amount | tion 💲                           | Contribu<br>Amount | tion ≎<br>in                   | Account<br>Balance Che. | ¢                | Response<br>Message | ٥ | Edit | Delete | ٥     |
|                     | GBP                        |                 | PK200104<br>0017      | 4 €             | 1               |                | 100              |               |       |                    | 200                              |                    | £200.00                        | VS                      |                  | The<br>amount       | ÷ | 1    | 団      |       |
| Deposit Lin         | kage Details               |                 |                       |                 |                 |                |                  |               |       |                    |                                  |                    |                                |                         |                  |                     |   |      |        |       |
|                     |                            |                 |                       |                 |                 |                |                  |               |       |                    |                                  |                    |                                |                         |                  |                     |   |      |        | 1     |
|                     | ٥                          | Depos<br>Currer | it<br>ncy ≎           | Depo:<br>Matur  | sit<br>ity Date | 0              | Transa<br>Currer | action<br>hcy | ¢     | Depo:<br>Trans     | it Available li<br>action Currer | n<br>icy           | ; Linkage Am<br>Currency)      | iount(Transacti         | <sup>ion</sup> ≎ | Edit                |   |      | Delete | 0     |
| Deposit Account     |                            |                 |                       |                 |                 |                |                  |               |       |                    |                                  |                    |                                |                         |                  |                     |   |      | _      |       |

Figure 2-14 Limit Details

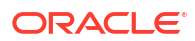

|   | Linkage Type                              |                                                                                                    |
|---|-------------------------------------------|----------------------------------------------------------------------------------------------------|
| Q | Facility                                  |                                                                                                    |
|   | Liability Number                          | _                                                                                                    |
| ^ | 001044 Q                                  |                                                                                                    |
|   | Line Id/Linkage Ref No                    | _                                                                                                    |
|   | 001044_US Q                               |                                                                                                    |
|   | Limits Description                        |                                                                                                    |
|   |                                           |                                                                                                    |
|   |                                           |                                                                                                    |
|   | Amount to Earmark                         |                                                                                                    |
|   | \$10.00                                   |                                                                                                    |
|   | Limit Available Amount                    |                                                                                                    |
|   |                                           |                                                                                                    |
|   | \$999,378,010.18                          |                                                                                                    |
|   | \$999,378,010.18<br>ELCM Reference Number |                                                                                                    |
|   | \$999,378,010.18<br>ELCM Reference Number |                                                                                                    |
|   | Q<br>^                                    | Linkage Type   Q Facility   Liability Number   001044   Q   Line Id/Linkage Ref No   001044_US   Q   Limits Description     Amount to Earmark   \$10.00 |

## Figure 2-15 Collateral Details

When the Shipping Guarantee contract is Issued Against Documentary Credit, then system should auto fetch the Collateral Details from the underlying LC (if it is available in the LC). User can only add the additional collateral when the Shipping Guarantee contract is issued against Documentary Collection.

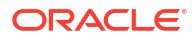

| Total Collateral Amount                | Collateral Amount to be Collected                    |
|----------------------------------------|------------------------------------------------------|
| £200.0                                 | 0 £0.00                                              |
| Sequence Number                        | Collateral Split %                                   |
| 2.0                                    | 45.0 ~ ^                                             |
| Collateral Contribution Amount         | Settlement Account                                   |
| £90.0                                  | 0 PK20010440017 Q                                    |
| Settlement Account Currency            | Exchange Rate                                        |
| GBP                                    | 1.0                                                  |
| Contribution Amount in Account Currenc | y Account Available Amount                           |
| £90.0                                  | 0 £999,999,996,996,761,300.00                        |
| Response                               | Response Message                                     |
| VS                                     | The amount block can be performed as the account has |
| Verify                                 |                                                      |

Figure 2-16 Deposit Linkage Details

| Q              | PK2CDP1221100003                                       | Q                                                                                                    |                                                                                                    |  |
|----------------|--------------------------------------------------------|----------------------------------------------------------------------------------------------------|----------------------------------------------------------------------------------------------------|--|
|                | Deposit Available Amount                               |                                                                                                    |                                                                                                    |  |
|                | GBP 👻                                                  | £63,880.34                                                                                                |                                                                                                    |  |
|                | Exchange Rate                                          |                                                                                                    |                                                                                                    |  |
|                | 1                                                      |                                                                                                    |                                                                                                    |  |
| ction Currency | Linkage Percentage %                                   |                                                                                                    |                                                                                                    |  |
| 63,880.34      | 67.0                                                   | ~ ^                                                                                                    |                                                                                                    |  |
| on Currency)   |                                                        |                                                                                                    | _                                                                                                    |  |
| £670.00        |                                                        |                                                                                                    |                                                                                                    |  |
|                | _                                                      |                                                                                                    |                                                                                                    |  |
|                | ction Currency<br>63,880.34<br>on Currency)<br>£670.00 | Deposit Available Amount<br>GBP ▼<br>Exchange Rate<br>1<br>ction Currency<br>63,880.34<br>67.0<br>£670.00 | Deposit Available Amount<br>GBP ▼ £63,880.34<br>Exchange Rate<br>1<br>Linkage Percentage %<br>63,880.34<br>67.0 × ^<br>667.0 × ^ |  |

For more information on fields, refer to the field description table below.

Table 2-15 Limit Details - Field Description

| Field         | Description                                                                                                    |
|---------------|----------------------------------------------------------------------------------------------------|
| Limit Details | Click + plus icon to add new limit details.<br>Below fields are displayed on the Limit Details pop-up screen, if the<br>user clicks plus icon. |
| Customer ID   | This field displays the applicant's/applicant bank customer ID defaulted from the application.                                                 |
| Linkage Type  | Select the linkage type.<br>Linkage type can be:<br>• Facility<br>• Liability<br>By default Linkage Type should be Facility.                   |

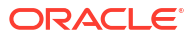

| Field                    | Description                                                                                                    |  |  |  |
|--------------------------|----------------------------------------------------------------------------------------------------|--|--|--|
|                          |                                                                                                    |  |  |  |
| Contribution %           | System will default this to 100%. User can modify, if contribution is<br>more than 100%. System will display an alert message, if modified.<br>Once contribution % is provided, system will default the amount.<br>System to validate that if Limit Contribution% plus Collateral% is<br>equal to 100. If the total percentage is not equal to 100 application<br>will display an alert message.                                                                                                    |  |  |  |
|                          | Note:<br>The collateral % maintained for the customer is defaulted<br>into the Collateral Details screen. If collateral % is not<br>maintained for the customer, then system should default<br>the collateral % maintained for the product. User can<br>modify the defaulted collateral percentage, in which case<br>system should display a override message "Defaulted<br>Collateral Percentage modified.                                                                                                    |  |  |  |
| Liability Number         | Click <b>Search</b> to search and select the Liability Number from the look-<br>up.<br>The list has all the Liabilities mapped to the customer.                                                                                                    |  |  |  |
| Contribution Currency    | This field displays the contribution currency.                                                                                                    |  |  |  |
| Line ID/Linkage Ref No   | Click <b>Search</b> to search and select from the various lines available<br>and mapped under the customer id gets listed in the drop-down.<br>LINE ID-DESCRIPTION will be available for selection along with Line<br>ID. When you click on 'verify', the system will return value if the limit<br>check was successful or Limit not Available. If limit check fails, the<br>outstanding limit after the transaction value will be shown in the limit<br>outstanding amount.<br>The user can click the Line Id link to view the limit details. |  |  |  |
|                          | Note:<br>User can also select expired Line ID from the lookup and<br>on clicking the verify button, system should default "The<br>Earmarking cannot be performed as the Line ID is<br>Expired" in the "Response Message" field. This field is disabled and read only if Linkage Type is Liability.                                                                                                    |  |  |  |
| Limit/Liability Curroney | This field displays the limit currency, when the user select the                                                                                                    |  |  |  |
|                          | I his field displays the limit currency, when the user select the Liability Number.                                                                                                    |  |  |  |
| Limits Description       | This field displays the limits description.                                                                                                    |  |  |  |
| Limit Check Response     | This field displays the limit check response.<br>Response can be 'Success' or 'Limit not Available' based on the limit<br>service call response.<br>The value in this field appears, if you click the <b>Verify</b> button.                                                                                                    |  |  |  |
| Amount to Earmark        | Amount to Earmark will default based on the contribution %.<br>User can change the value.                                                                                                    |  |  |  |
| Expiry Date              | This field displays the date up to which the Line is valid.                                                                                                    |  |  |  |

# Table 2-15 (Cont.) Limit Details - Field Description

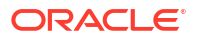

| Field                                | Description                                                                                                    |  |  |  |
|--------------------------------------|----------------------------------------------------------------------------------------------------|--|--|--|
| Limit Avoilable Amount               | This field displays the value of evoluble limit is a limit conflict.                                                                                                    |  |  |  |
|                                      | without any earmark. The Limit Available Amount must be greater<br>than the Contribution Amount.<br>The value in this field appears, if you click the <b>Verify</b> button.                                                                                  |  |  |  |
| Response Message                     | This field displays the detailed response message.<br>The value in this field appears, if you click the <b>Verify</b> button.                                                                                                    |  |  |  |
| ELCM Reference Number                | This field displays the ELCM reference number.                                                                                                    |  |  |  |
| Limit Details grid                   | Below fields appear in the <b>Limit Details</b> grid along with the above fields.                                                                                                    |  |  |  |
| Line Serial                          | Displays the serial of the various lines available and mapped under<br>the customer id.<br>This field appears on the Limits grid.                                                                                                    |  |  |  |
| View                                 | Click the link to view the Limit Details.                                                                                                    |  |  |  |
| Cash Collateral Details              | Click plus icon to add new collateral details.                                                                                                    |  |  |  |
| Collateral Percentage                | Specify the percentage of collateral to be linked to this transaction.                                                                                                    |  |  |  |
| Collateral Currency and amount       | System populates the contract currency as collateral currency by default.<br>User can modify the collateral Currency and amount.                                                                                                    |  |  |  |
| Exchange Rate                        | System populates the exchange rate maintained.<br>User can modify the collateral Currency and amount. System<br>validates for the Override Limit and the Stop limit if defaulted<br>exchange rate is modified.                                               |  |  |  |
| Collateral Details pop-up screen     | Click + plus icon or <b>View</b> link to add/view collateral details.<br>Provide the collateral details based on the description provided in the following table:                                                                                            |  |  |  |
|                                      | Below fields are displayed on the <b>Collateral Details</b> pop-up screen, if the user clicks plus icon or <b>View</b> link.                                                                                                    |  |  |  |
| Total Collateral Amount              | Read only field.<br>This field displays the total collateral amount provided by the user.                                                                                                    |  |  |  |
| Collateral Amount to be<br>Collected | Read only field.<br>This field displays the collateral amount yet to be collected as part of<br>the collateral split.                                                                                                    |  |  |  |
| Sequence Number                      | Read only field.<br>The sequence number is auto populated with the value, generated by<br>the system.                                                                                                    |  |  |  |
| Collateral Split %                   | Specify the collateral split% to be collected against the selected settlement account.                                                                                                    |  |  |  |
| Collateral Contribution<br>Amount    | Specify the collateral amount to be collected against the selected settlement account.<br>User can either provide the collateral % where the collateral amount will be auto populated or modifying the collateral amount will auto correct the collateral %. |  |  |  |
| Settlement Account                   | Click <b>Search</b> to search and select the settlement account for the collateral.                                                                                                    |  |  |  |
| Settlement Account<br>Currency       | collateral.         Read only field.         This field displays the settlement account currency defaulted by the system.                                                                                                    |  |  |  |

Table 2-15 (Cont.) Limit Details - Field Description

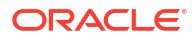

| Field                                      | Description                                                                                                    |  |  |  |  |
|--------------------------------------------|----------------------------------------------------------------------------------------------------|--|--|--|--|
| Exchange Rate                              | Read only field.<br>This field displays the exchange rate, if the settlement account<br>currency is different from the collateral currency.                                                                                                    |  |  |  |  |
| Contribution Amount in<br>Account Currency | Read only field.<br>This field displays the contribution amount in the settlement account<br>currency as defaulted by the system.                                                                                                    |  |  |  |  |
| Account Available Amount                   | Read only field.<br>System populates the account available amount on clicking the<br><b>Verify</b> button.                                                                                                    |  |  |  |  |
| Response                                   | Read only field.<br>System populates the response on clicking the <b>Verify</b> button.                                                                                                    |  |  |  |  |
| Response Message                           | Read only field.<br>System populates the response message on clicking the <b>Verify</b> button.                                                                                                    |  |  |  |  |
| Verify                                     | Click to verify the account balance of the Settlement Account.                                                                                                    |  |  |  |  |
| Save & Close                               | Click to to save and close the record.                                                                                                    |  |  |  |  |
| Cancel                                     | Click to cancel the entry.                                                                                                    |  |  |  |  |
| Cash Collateral Details<br>grid            | Below fields appear in the <b>Cash Collateral Details</b> grid along with the above fields.                                                                                                    |  |  |  |  |
| Collateral %                               | Specify the percentage of collateral to be linked to this transaction. If<br>the value is more than 100% system will display an alert message.<br>The collateral % maintained for the customer is defaulted into the<br>Collateral Details screen. If collateral % is not maintained for the<br>customer, then system should default the collateral % maintained for<br>the product. User can modify the defaulted collateral percentage, in<br>which case system should display a override message "Defaulted<br>Collateral Percentage modified. |  |  |  |  |
| Contribution Amount                        | This field displays the collateral contribution amount.<br>The collateral % maintained for the customer is defaulted into the<br>Collateral Details screen. If collateral % is not maintained for the<br>customer, then system should default the collateral % maintained for<br>the product. User can modify the defaulted collateral percentage, in<br>which case system should display a override message "Defaulted<br>Collateral Percentage modified.                                                                                        |  |  |  |  |
| Account Balance Check<br>Response          | Read only field.<br>System populates the account balance check response on clicking<br>the <b>Verify</b> button.                                                                                                    |  |  |  |  |
| Edit/ View                                 | Click Edit/ View link to edit/view the collateral details.                                                                                                    |  |  |  |  |
| Deposit Linkage Details                    | Click plus icon to add new deposit linkage details.<br>System allows the user to Link one or more existing Deposits as a<br>contribution to secure underlying transactions. On Submit of DE<br>stage, system will create Linkage of the Deposit/modification of<br>existing Linkage by calling Back-office system (DDA) system<br>directly.Click + plus icon to add new Deposit Linkage details.<br>Below fields are displayed on the <b>Deposit Linkage Details</b> pop-up<br>screen, if the user clicks plus icon.                              |  |  |  |  |
| Customer ID                                | This field displays the applicant's/applicant bank customer ID defaulted from the application.<br>User can change the customer ID.                                                                                                    |  |  |  |  |

Table 2-15 (Cont.) Limit Details - Field Description

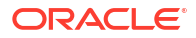

| Field                                        | Description                                                                                                    |  |  |  |
|----------------------------------------------|----------------------------------------------------------------------------------------------------|--|--|--|
| Deposit Account                              | Click <b>Search</b> to search and select deposit for linkage from the list of all the customer Deposits.<br>All the deposits of the customer should be listed in the look-up search. User can select the deposit for linkage. |  |  |  |
| Deposit Branch                               | This field displays the deposit branch that is auto-populated based the deposit account selection.                                                                                                    |  |  |  |
| Deposit Available Amount                     | This field displays the deposit available amount and currency that is auto-populated based on the deposit account selection.                                                                                                  |  |  |  |
| Deposit Maturity Date                        | This field displays the maturity date of deposit.                                                                                                    |  |  |  |
| Exchange Rate                                | This field displays the latest exchange rate for deposit linkage.<br>This will be picked up from the exchange rate maintenance from the common core.                                                                          |  |  |  |
| Deposit Available In<br>Transaction Currency | This field displays the deposit amount available, after exchange rate conversion, if applicable.                                                                                                    |  |  |  |
| Linkage Percentage %                         | Specify the value for linkage percentage.                                                                                                    |  |  |  |
| Linkage Amount<br>(Transaction Currency)     | This field displays the transaction amount, user can change the value.<br>System validates the linking amount with available Deposit balance and should not allow to link more than the available amount.                     |  |  |  |
| Deposit Linkage Details<br>grid              | Below fields appear in the <b>Deposit Linkage Details</b> grid along with the above fields.                                                                                                    |  |  |  |
| Deposit Currency                             | Deposit currency will get defaulted in this field.                                                                                                    |  |  |  |
| Transaction Currency                         | Transaction currency will get defaulted in this field from the underlying task.                                                                                                    |  |  |  |
| Edit                                         | Click edit link to edit the deposit linkage details.                                                                                                    |  |  |  |

Table 2-15 (Cont.) Limit Details - Field Description

2. Click **Save and Close** to save the details and close the screen.

#### **Charge Details**

This section displays charge details. On Charge Details screen, charges and tax if any will get defaulted from Back end simulation. If default charges are available under the product, they should be defaulted here with values. If customer or customer group specific charges are maintained, then the same will be defaulted from back end system.

| narge Det                            | ails                   |          |            |            |                |          |         |        |              |              |        |             |                |           |  |
|--------------------------------------|------------------------|----------|------------|------------|----------------|----------|---------|--------|--------------|--------------|--------|-------------|----------------|-----------|--|
| Recalculate                          | Re-default             |          |            |            |                |          |         |        |              |              |        |             |                |           |  |
| Commissi                             | on Details             |          |            |            |                |          |         |        |              |              |        |             |                |           |  |
| Component                            | Rate                   | e N      | /lod. Rate | Currency   | Amount         | Modified | Defer   | Waive  | Charge Party | /            |        | Settl. Acco | ount ≎         | Amendable |  |
| ASGLI_COMM                           | 1                      |          |            | GBP        | £90.00         |          |         |        | GOODCA       | RE PLC       |        |             |                | Yes       |  |
| age 1 o                              | of 1 (1 of 1<br>etails | items    | 5)  < 4    | 1 ▶ >      | l              |          |         |        |              |              |        |             |                |           |  |
| Component                            | Tag curren             | cy       | Tag Amount | Currency   | Amount         | Modified | Billing | Defer  | Waive        | Charge Party | 1      |             | Settlement Acc | ount C    |  |
| LICOURIS<br>S                        | GBP                    |          | 1000       | GBP        | £50.           | .00      |         |        |              | GOODCAF      | RE PLC |             | PK20010440     | 017       |  |
| LISWIFTI<br>S                        | GBP                    |          | 1000       | GBP        | £50.           | .00      |         |        |              | GOODCAF      | RE PLC |             | PK20010440     | 017       |  |
| OTHBNK<br>CHG                        | GBP                    |          | 1000       | GBP        | £50.           | .00      |         |        |              | GOODCAR      | RE PLC |             | PK20010440     | 017       |  |
| <sup>v</sup> age 1 o<br>• Tax Detail | of1 (1-3o<br>s         | f 3 iter | ms)  <     | ∢ 1 ≯      | >              |          |         |        |              |              |        |             |                |           |  |
| Component                            |                        | Туре     |            | ≎ Value Da | te             | ٥        | ссү     | Amoun  | nt           | Billing      | Defer  | Settl. Ac   | count          | <         |  |
| LITAX                                |                        | WIT      | HHOLDIN -  | April 20   | April 20, 2022 |          | GBP     | £80.00 |              |              |        | PK200       | 10440017       | 0017      |  |
| LITAX2                               |                        | WIT      | HHOLDIN -  | April 20   | , 2022         |          | GBP     |        | £4.50        |              |        | PK200       | 10440017       |           |  |

For more information on fields, refer to the field description table below.

Table 2-16 Charge Details - Field Description

| Field              | Description                                                                                                    |  |  |  |
|--------------------|----------------------------------------------------------------------------------------------------|--|--|--|
| Commission Details | This section displays the commission details.<br>All charges, commission and margin are collected from the counter-<br>party by default.                                                                                                    |  |  |  |
| Component          | This field displays the commission component.                                                                                                    |  |  |  |
| Rate               | This field displays the rate that is defaulted from product.<br>The commission rate, if available in Back Office defaults in OBTFPM.<br>The user is able to change the rate.                                                                                                    |  |  |  |
|                    | If flat commission is applicable, then commission amount defaulted<br>from back office is modifiable by the user. Rate field will be blank and<br>the user cannot modify the Rate field.                                                                                                    |  |  |  |
| Modified Rate      | From the default value, if the rate is changed the value gets updated in this field.                                                                                                    |  |  |  |
| Currency           | This field displays the currency in which the commission have to be collected.                                                                                                    |  |  |  |
| Amount             | This field displays the amount that is maintained under the product code.<br>The commission rate, if available in Back Office defaults in OBTFPM.<br>The user is able to change the rate, but not the commission amount directly. The amount gets modified based on the rate changed and the new amount is calculated in back office based on the new rate and is populated in OBTFPM. |  |  |  |
|                    | If flat commission is applicable, then commission amount defaulted<br>from back office is modifiable by the user. Rate field will be blank and<br>the user cannot modify the Rate field.                                                                                                    |  |  |  |
| Modified Amount    | From the default value, if the amount is changed, the value gets updated in the modified amount field.                                                                                                    |  |  |  |

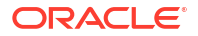

| Field              | Description                                                                                                    |  |  |  |  |  |
|--------------------|----------------------------------------------------------------------------------------------------|--|--|--|--|--|
| Defer              | If enabled, charges/commissions has to be deferred and collected at any future step.                                                                                                    |  |  |  |  |  |
| Waive              | Based on the customer maintenance, the charges/commission can<br>be marked for Billing or Defer.<br>If the defaulted Commission is changed to defer or billing or waive,<br>system must capture the user details and the modification details in<br>the 'Remarks' place holder.                                                                                                    |  |  |  |  |  |
| Charge Party       | Charge party is 'Applicant' by default. User can change the value to Beneficiary.                                                                                                    |  |  |  |  |  |
| Settlement Account | Select the settlement account.                                                                                                    |  |  |  |  |  |
| Amendable          | Displays if the field is amendable or not.                                                                                                    |  |  |  |  |  |
| Charge Details     | This section displays the Charge Details.                                                                                                    |  |  |  |  |  |
| Component          | This field displays the charge component type.                                                                                                    |  |  |  |  |  |
| Tag Currency       | This field displays the tag currency in which the charges have to be collected.                                                                                                    |  |  |  |  |  |
| Tag Amount         | This field displays the tag amount that is maintained under the product code.                                                                                                    |  |  |  |  |  |
| Currency           | This field displays the currency in which the charges have to be collected.                                                                                                    |  |  |  |  |  |
| Amount             | This field displays the amount that is maintained under the product code.                                                                                                    |  |  |  |  |  |
| Modified           | From the default value, if the rate is changed or the amount is changed, the value gets updated in the modified amount field.                                                                                                    |  |  |  |  |  |
| Billing            | If charges are handled by separate billing engine, then by selecting<br>billing the details to be available for billing engine for further<br>processing.<br>On simulation of charges/commission from Back Office, if any of the<br>Charges/Commission component for the customer is 'Billing'<br>enabled, 'Billing' toggle for that component should be automatically<br>enabled in OBTFPM.<br>The user can not enable/disable the option, if it is de-selected by<br>default.<br>This field is disabled, if 'Defer' toggle is enabled. |  |  |  |  |  |
| Defer              | If charges have to be deferred and collected at any future step, this<br>check box has to be selected.<br>On simulation of charges/commission from Back Office, if any of the<br>Charges/Commission component for the customer is AR-AP tracking<br>enabled, 'Defer' toggle for that component should be automatically<br>checked in OBTFPM.<br>The user can enable/disable the option the check box. On de-<br>selection the user has to click on 'Recalculate' charges button for re-<br>simulation.                                   |  |  |  |  |  |
| Waive              | Enble the toggle, if charges has to be waived.<br>Based on the customer maintenance, the charges should be marked<br>for Billing or for Defer.<br>This field is disabled, if <b>Defer</b> toggle is enabled.                                                                                                    |  |  |  |  |  |
| Charge Party       | Charge party is applicant by default. User can change the value to beneficiary.                                                                                                    |  |  |  |  |  |
| Settlement Account | Select the settlement account.                                                                                                    |  |  |  |  |  |

 Table 2-16
 (Cont.) Charge Details - Field Description

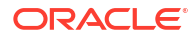

| Field              | Description                                                                                                    |
|--------------------|----------------------------------------------------------------------------------------------------|
| Tax Details        | Displays the tax details.<br>The tax component is calculated based on the commission and<br>defaults if maintained at product level. User cannot update tax details<br>and any change in tax amount on account of modification of charges/<br>commission will be available on click of Re-Calculate button or on<br>hand off to back-end system. |
| Component          | This field displays the tax component.                                                                                                    |
| Туре               | This field displays the type of tax component.                                                                                                    |
| Value Date         | This field displays the value date of tax component.                                                                                                    |
| Currency           | This field displays the currency in which the tax have to be collected.<br>The tax currency is the same as the commission.                                                                                                    |
| Amount             | This field displays the tax amount based on the percentage of commission maintained.<br>You can edit the tax amount, if applicable.                                                                                                    |
| Billing            | If taxes are handled by separate billing engine, then by selecting<br>billing the details to be available for billing engine for further<br>processing.<br>This field is disabled, if 'Defer' toggle is enabled.                                                                                                    |
| Defer              | If taxes have to be deferred and collected at any future step, this<br>option has to be enabled.<br>The user can enable/disable the option the check box. On de-<br>selection the user has to click on 'Recalculate' charges button for re-<br>simulation.                                                                                       |
| Settlement Account | System defaults the settlement account.<br>The user can modify the settlement account.                                                                                                    |

## Table 2-16 (Cont.) Charge Details - Field Description

3. Click **Save and Close** to save the details and close the screen.

### **Preview Mesage**

The bank user can view a preview of the message and advice simulated from back office which is based on the shipping guarantee details captured in the previous screen.

| <b>Preview Message</b><br>∽ Preview - SWIFT Message |               | ✓ Preview - Mail Advice                                                                                              |               |                    |
|-----------------------------------------------------|---------------|----------------------------------------------------------------------------------------------------|---------------|--------------------|
| Language                                            | Message Type  | Language                                                                                                    | Advice Type   | <b>.</b>           |
| Message Status                                      | Repair Reason | Message Status                                                                                                    | Repair Reason |                    |
|                                                     |               | GENERATED                                                                                                    |               |                    |
| Preview Message                                     |               | Preview Message                                                                                                    |               |                    |
|                                                     |               | DEBIT ADVICE/TAX INVOICE<br>DATE: 20-APR-22<br>BRANCH ID:<br>BRANCH NAME:<br>BANK TRN: 10028276480000<br>TRANS TIME- | PAGE : 1      | ĺ                  |
|                                                     |               | TRANS TIME:                                                                                                    |               | Save & Close Close |

For more information on fields, refer to the field description table below.

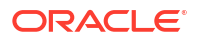

| Field                           | Description                                                                                                    |  |  |  |
|---------------------------------|----------------------------------------------------------------------------------------------------|--|--|--|
| Preview SWIFT Message           |                                                                                                    |  |  |  |
| Language                        | Read only field.<br>The language to preview the draft shipping guarantee details.<br>English is set as default language for the preview.           |  |  |  |
| Message Type                    | Select the message type from the drop-down.                                                                                                    |  |  |  |
| Message Status                  | Read only field.<br>Display the message status of draft message of guarantee details.                                                              |  |  |  |
| Repair Reason                   | Read only field.<br>Display the message repair reason of draft message of guarantee<br>details.                                                    |  |  |  |
| Preview Message                 | This field displays a preview of the draft message.                                                                                                |  |  |  |
| Preview Mail Device             |                                                                                                    |  |  |  |
| Language                        | Read only field.                                                                                                    |  |  |  |
|                                 | The language for the advice message.                                                                                                    |  |  |  |
|                                 | English is set as default language for the preview.                                                                                                |  |  |  |
| Advice Type                     | Select the advice type.                                                                                                    |  |  |  |
| Message Status                  | Read only field.<br>Display the message status of draft message of guarantee details.                                                              |  |  |  |
| Repair Reason                   | Read only field.<br>Display the message repair reason of draft message of guarantee<br>details.                                                    |  |  |  |
| Preview Message                 | This field displays a preview of advice.                                                                                                    |  |  |  |
| Draft Confirmation<br>Required  | This toggle enables the user to select if draft confirmation is required or not.                                                                   |  |  |  |
| Following fields will have valu | es on receipt of customer response.                                                                                                    |  |  |  |
| Customer Response               | Specify the response received from customer.<br>If the response is received online, the response is auto populated in<br>this field by the system. |  |  |  |
| Customer Remarks                | Remarks from the customer for the draft.                                                                                                    |  |  |  |
| Response Date                   | Customer Response received date.                                                                                                    |  |  |  |
| Default Email list              | Default email address of the customer.                                                                                                    |  |  |  |
| Add Recipients                  | Enables to add more recipients for the customer response.                                                                                          |  |  |  |

#### Table 2-17 Preview Message - Field Description

- 4. Click Save and Close to save the details and close the screen.
- 5. Click Next.

The task will move to next data segment. For more information refer Settlement Details. For more information on action buttons, refer to the field description table below.

## Table 2-18 Additional Details - Action Buttons - Field Description

| Field                 | Description                                                                                                    |
|-----------------------|----------------------------------------------------------------------------------------------------|
| Clarification Details | Clicking the button opens a detailed screen, user can see the clarification details in the window and the status will be 'Clarification Requested'. |

| Field                 | Description                                                                                                    |
|-----------------------|----------------------------------------------------------------------------------------------------|
| Documents             | Click to View/Upload the required document.                                                                                                    |
|                       | Application displays the mandatory and optional documents.<br>The user can view and input/view application details<br>simultaneously.<br>When a user clicks on the uploaded document, Document<br>window get opened and on clicking the view icon of the<br>uploaded document, Application screen should get split into<br>two. The one side of the document allows to view and on the<br>other side allows to input/view the details in the application |
| Remarks               | Specify any additional information regarding the Shipping Guarantee<br>Issuance - Islamic. This information can be viewed by other users<br>processing the request.                                                                                                    |
|                       | Content from Remarks field should be handed off to Remarks field in Backend application.                                                                                                    |
| Overrides             | Click to view the overrides accepted by the user.                                                                                                    |
| Customer Instruction  | <ul> <li>Click to view/ input the following</li> <li>Standard Instructions – In this section, the system will populate the details of Standard Instructions maintained for the customer. User will not be able to edit this.</li> <li>Transaction Level Instructions – In this section, OBTFPM user can input any Customer Instructions received as part of</li> </ul>                                                                                   |
|                       | transaction processing. This section will be enabled only for customer initiated transactions.                                                                                                    |
| Signatures            | Click the Signature button to verify the signature of the customer/<br>bank if required.<br>The user can view the Customer Number and Name of the signatory,<br>Signature image and the applicable operation instructions if any<br>available in the back-office system.                                                                                                    |
|                       | If more than one signature is required, system should display all the signatures                                                                                                    |
| Request Clarification | Clicking this button allows the user to submit the request for clarification to the "Trade Finance Portal" for the transactions that are initiated offline.                                                                                                    |
| Reject                | On click of Reject, user must select a Reject Reason from a list displayed by the system.                                                                                                    |
|                       | Reject Codes are:                                                                                                    |
|                       | <ul> <li>R1- Documents missing</li> <li>R2- Signature Missing</li> <li>R3- Input Error</li> <li>R4- Insufficient Balance/Limits</li> <li>R5 - Others</li> </ul>                                                                                                    |
|                       | Select a Reject code and give a Reject Description.<br>This reject reason will be available in the remarks window<br>throughout the process.                                                                                                    |

| uttons - Field Description |
|----------------------------|
| uttons - Field Description |

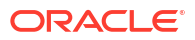

| Field        | Description                                                                                                    |  |  |  |  |
|--------------|----------------------------------------------------------------------------------------------------|--|--|--|--|
| Refer        | Select a Refer Reason from the values displayed by the system.<br>Refer Codes are:                                                                                                    |  |  |  |  |
|              | R1- Documents missing                                                                                                    |  |  |  |  |
|              | R2- Signature Missing     R2- Input Error                                                                                                    |  |  |  |  |
|              | R5- Input End     R4- Insufficient Balance/Limits                                                                                                    |  |  |  |  |
|              | • R5 - Others                                                                                                    |  |  |  |  |
| Hold         | The details provided will be saved and status will be on hold. User must update the remarks on the reason for holding the task.                                                                                              |  |  |  |  |
|              | This option is used, if there are any pending information yet to be received from applicant.                                                                                                    |  |  |  |  |
| Cancel       | Cancel the Scrutiny stage inputs. The details updated in this stage are not saved. The task will be available in 'My Task' queue.                                                                                            |  |  |  |  |
| Save & Close | Save the details provided and holds the task in 'My Task' queue for further update. This option will not submit the request.                                                                                                 |  |  |  |  |
| Back         | Clicking on Back button, takes the user to the previous screen.                                                                                                    |  |  |  |  |
| Next         | On click of Next, system validates if all the mandatory fields have<br>been captured. Necessary error and override messages to be<br>displayed. On successful validation, system moves the task to the<br>next data segment. |  |  |  |  |

Table 2-18 (Cont.) Additional Details - Action Buttons - Field Description

# 2.3.6 Settlement Details

This topic provides the systematic instructions to capture the settlement details of Shipping Guarantee Issuance - Islamic request.

The user can view the settlement details during Shipping Guarantee Issuance - Islamic request.

1. On **Settlement Details** screen, specify the fields.

Figure 2-17 Settlement Details

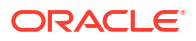

| K2ISGI000052       | 499                                        |                  |         |                 |                             |             |                |                          | C                    | ustomer Instructi | ion S        | ignatures        | 7.5     |  |
|--------------------|--------------------------------------------|------------------|---------|-----------------|-----------------------------|-------------|----------------|--------------------------|----------------------|-------------------|--------------|------------------|---------|--|
| Main               | Settlement Det                             | ails             |         |                 |                             |             |                |                          |                      |                   |              |                  | Screen( |  |
| Shipment Details   | Current Event                              |                  |         |                 |                             |             |                |                          |                      |                   |              |                  |         |  |
| Additional Fields  |                                            |                  |         |                 |                             |             |                |                          |                      |                   |              |                  |         |  |
| Advices            | ✓ Settlement Det                           | tails            |         |                 |                             |             |                |                          |                      |                   |              |                  |         |  |
| Additional Details | Component 0                                | Currency 0       | Debit/C | redit 0         | Account 0                   | Account Des | cription 0     | Account Currency         | 0                    | Netting Indicator | • •          | Current Event    |         |  |
| ettlement Details  | ASGLI_COM1_LI                              | GBP              | Debit   |                 | PK2001044                   | GOODCAR     | E PLC          | GBP                      |                      | No                |              | Yes              |         |  |
| 10000000           | ASGLI_COMM                                 | GBP              | Debit   |                 | PK2001044                   | GOODCAR     | E PLC          | GBP                      |                      | No                |              | Yes              |         |  |
| uninary            | COLLAMT_OSEQ                               | GBP              | Debit   |                 | PK2001044                   | GOODCAR     | E PLC          | GBP                      |                      | No                |              | No               |         |  |
|                    | COLL_AMNDA                                 | GBP              | Debit   |                 | PK2001044                   | GOODCAR     | E PLC          | GBP                      |                      | No                |              | No               |         |  |
|                    | COLL_AMT                                   | GBP              | Debit   |                 | PK2001044                   | GOODCAR     | E PLC          | GBP                      |                      | No                |              | Yes              |         |  |
|                    | COLL_AMT_DECR                              | GBP              | Credit  |                 | PK2001044                   | GOODCAR     | E PLC          | GBP                      |                      | No                |              | No               |         |  |
|                    | COLL_AMT_INCR                              | GBP              | Debit   |                 | PK2001044                   | GOODCAR     | E PLC          | GBP                      |                      | No                |              | Yes              |         |  |
|                    | COLL_AVALAM                                | GBP              | Credit  |                 | PK2001044                   | GOODCAR     | E PLC          | GBP                      |                      | No                |              | No               |         |  |
|                    | LICOURISS_LIQD                             | GBP              | Debit   |                 | PK2001044                   | GOODCAR     | E PLC          | GBP                      |                      | No                |              | Yes              |         |  |
|                    | LISWIFTIS_LIQD                             | GBP              | Debit   |                 | PK2001044                   | GOODCAR     | E PLC          | GBP                      |                      | No                |              | Yes              |         |  |
|                    | ΠΤΔΧΊ ΔΜΤ                                  | GBP              | Dehit   |                 | PK2001044                   | GOODCAR     | F PLC          | GBP                      |                      | No                |              | Yes              |         |  |
|                    | ✓ COLL_AVALAN                              | /ITEQ - Party De | etails  |                 |                             |             |                |                          |                      |                   |              |                  |         |  |
|                    | Transfer Type                              |                  |         | Charge Details  |                             |             | Netting Indica | tor                      |                      | Ordering Cus      | stomer       |                  | -       |  |
|                    | Bank Transfer                              | •                |         | Remitter Al     | l Charges                   | •           |                |                          | •                    |                   | ۹            |                  | L2      |  |
|                    | Ordering Institution                       |                  | F       | Receivers Corre | spondent                    |             | Intermediary I | nstitution               |                      | Account With      | h Institutio | n                |         |  |
|                    | Q                                          |                  |         |                 | ۹                           | D           |                | ۹                        | D                    |                   | ۹            |                  | D       |  |
|                    | Beneficiary Institution                    |                  | ı       | Jitimate Benef  | iciary                      |             | Intermediary F | Reimbursement Institutio | n                    | Receiver          |              |                  |         |  |
|                    | Q                                          |                  |         |                 | ۹                           | D           |                | ۹                        | D                    |                   |              |                  | ۹       |  |
|                    | Payment Details                            |                  |         |                 |                             |             |                |                          |                      |                   |              |                  |         |  |
|                    | Sender To Receiver 1                       |                  | 5       | Sender To Rece  | iver 2                      |             | Sender To Rec  | eiver 3                  | Sender To Receiver 4 |                   |              |                  |         |  |
|                    | Only /8X/XXX for                           | mat is allowed   |         | /8X/XXX o       | r //XXX format is<br>iver 6 | allowe      | /8X/XXX        | or //XXX format is allo  | we                   | /8X/XXX           | ( or //XX    | X format is allo | we      |  |
|                    | /8X/XXX or //XXX format is allowe          |                  | י<br>ו  | /8X/XXX o       | r //XXX format is           | allowe      |                |                          |                      |                   |              |                  |         |  |
|                    | Remittance Information<br>Payment Detail 1 |                  |         | ,,              | ,,                          |             |                |                          |                      |                   |              |                  |         |  |
|                    |                                            |                  |         | Payment Detail  | 2                           |             | Payment Deta   | il 3                     | Payment Detail 4     |                   |              |                  |         |  |
|                    |                                            |                  |         |                 |                             |             |                |                          |                      |                   |              |                  |         |  |

For more information on fields, refer to the field description table below.

 Table 2-19
 Settlement Details – Field Description

| Field               | Description                                                                                                    |
|---------------------|----------------------------------------------------------------------------------------------------|
| Current Event       | Select the check box to populate the settlement details of the current<br>event associated with the task. On De-selecting the check box, the<br>system list all the accounts under the settlement details irrespective<br>of the current event |
| Component           | This field displays the components based on the product selected.                                                                                                    |
| Currency            | This field displays the default currency for the component.                                                                                                    |
| Debit/Credit        | This field displays the debit/credit indicators for the components.                                                                                                    |
| Account             | This field displays the account details for the components.                                                                                                    |
| Account Description | This field displays the the description of the selected account.                                                                                                    |
| Account Currency    | This field displays the currency for all the items based on the account number.                                                                                                    |
| Netting Indicator   | This field displays the applicable netting indicator.                                                                                                    |
| Current Event       | This field displays the current event.                                                                                                    |

2. Click any component in the grid.

# **Party Details**

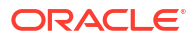

| Field                                     | Description                                                                                                    |
|-------------------------------------------|----------------------------------------------------------------------------------------------------|
| Transfer Type                             | Select the transfer type from the drop-down list.<br>The options are:<br>Customer Transfer<br>Bank Transfer for own account<br>Direct Debit Advice<br>Managers Check<br>Customer Transfer with Cover<br>Bank Transfer |
| Charge Details                            | Select the charge details for the transaction.<br>The options are:<br>• Beneficiary All Charges<br>• Remitter Our Charges<br>• Remitter All Charges                                                                   |
| Netting Indicator                         | Select the netting indicator for the component.<br>The options are:<br>• Yes<br>• No                                                                                                    |
| Ordering Customer                         | Click search icon to search and select the ordering customer from the look up.                                                                                                    |
| Ordering Institution                      | Click search icon to search and select the ordering institution from the look up.                                                                                                    |
| Senders Correspondent                     | Click search icon to search and select the senders correspondent from the look up.                                                                                                    |
| Receivers Correspondent                   | Click search icon to search and select the receivers correspondent from the look up.                                                                                                    |
| Intermediary Institution                  | Click search icon to search and select the intermediary institution from the look up.                                                                                                    |
| Account with Institution                  | Click search icon to search and select the account with institution from the look up.                                                                                                    |
| Beneficiary Institution                   | Click search icon to search and select the beneficiary institution from the look up.                                                                                                    |
| Ultimate Beneficiary                      | Click search icon to search and select the ultimate beneficiary from the look up.                                                                                                    |
| Intermediary<br>Reimbursement Institution | Click search icon to search and select the intermediary reimbursement institution from the look up.                                                                                                    |
| Receiver                                  | Click search icon to search and select the Receiver from the look up.                                                                                                    |

# Table 2-20 Party Details – Field Description

## **Payment Details**

# Table 2-21 Payment Details - Field Description

| Field                | Description                             |
|----------------------|-----------------------------------------|
| Sender to Receiver 1 | Specify the sender to receiver message. |
| Sender to Receiver 2 | Specify the sender to receiver message. |
| Sender to Receiver 3 | Specify the sender to receiver message. |
| Sender to Receiver 4 | Specify the sender to receiver message. |
| Sender to Receiver 5 | Specify the sender to receiver message. |
| Sender to Receiver 6 | Specify the sender to receiver message. |

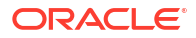

## **Remittance Information**

| Field            | Description                  |
|------------------|------------------------------|
| Payment Detail 1 | Specify the payment details. |
| Payment Detail 2 | Specify the payment details. |
| Payment Detail 3 | Specify the payment details. |
| Payment Detail 4 | Specify the payment details. |

# Table 2-22 Remittance Information – Field Description

3. Click Next.

The task will move to next data segment.

| Table 2-23 Settlement Details - Action Buttons - Field Description |
|--------------------------------------------------------------------|
|--------------------------------------------------------------------|

| Field                 | Description                                                                                                    |
|-----------------------|----------------------------------------------------------------------------------------------------|
| Clarification Details | Clicking the button opens a detailed screen, user can see the clarification details in the window and the status will be 'Clarification Requested'.                                                                                                    |
| Documents             | Click to View/Upload the required document.                                                                                                    |
|                       | Application displays the mandatory and optional documents.<br>The user can view and input/view application details<br>simultaneously.                                                                                                    |
|                       | When a user clicks on the uploaded document, Document<br>window get opened and on clicking the view icon of the<br>uploaded document, Application screen should get split into<br>two. The one side of the document allows to view and on the<br>other side allows to input/view the details in the application |
| Remarks               | Specify any additional information regarding the Shipping Guarantee<br>Issuance - Islamic. This information can be viewed by other users<br>processing the request.                                                                                                    |
|                       | Content from Remarks field should be handed off to Remarks field in Backend application.                                                                                                    |
| Overrides             | Click to view the overrides accepted by the user.                                                                                                    |
| Customer Instruction  | <ul> <li>Click to view/ input the following</li> <li>Standard Instructions – In this section, the system will populate the details of Standard Instructions maintained for the customer. User will not be able to edit this.</li> </ul>                                                                         |
|                       | • <b>Transaction Level Instructions</b> – In this section, OBTFPM user can input any Customer Instructions received as part of transaction processing. This section will be enabled only for customer initiated transactions.                                                                                   |
| Signatures            | Click the Signature button to verify the signature of the customer/<br>bank if required.<br>The user can view the Customer Number and Name of the signatory,<br>Signature image and the applicable operation instructions if any<br>available in the back-office system.                                        |
|                       | If more than one signature is required, system should display all the signatures                                                                                                    |

| Field                 | Description                                                                                                    |
|-----------------------|----------------------------------------------------------------------------------------------------|
| Request Clarification | Clicking this button allows the user to submit the request for clarification to the "Trade Finance Portal" for the transactions that are initiated offline.                                                                                                    |
| Reject                | <ul> <li>On click of Reject, user must select a Reject Reason from a list displayed by the system.</li> <li>Reject Codes are: <ul> <li>R1- Documents missing</li> <li>R2- Signature Missing</li> <li>R3- Input Error</li> <li>R4- Insufficient Balance/Limits</li> <li>R5 - Others</li> </ul> </li> <li>Select a Reject code and give a Reject Description.<br/>This reject reason will be available in the remarks window throughout the process.</li> </ul> |
| Refer                 | <ul> <li>Select a Refer Reason from the values displayed by the system.</li> <li>Refer Codes are:</li> <li>R1- Documents missing</li> <li>R2- Signature Missing</li> <li>R3- Input Error</li> <li>R4- Insufficient Balance/Limits</li> <li>R5 - Others</li> </ul>                                                                                                    |
| Hold                  | The details provided will be saved and status will be on hold.User<br>must update the remarks on the reason for holding the task.<br>This option is used, if there are any pending information yet to<br>be received from applicant.                                                                                                    |
| Cancel                | Cancel the Data Enrichment stage inputs. The details updated in this stage are not saved. The task will be available in 'My Task' queue.                                                                                                    |
| Save & Close          | Save the details provided and holds the task in 'My Task' queue for further update. This option will not submit the request.                                                                                                    |
| Back                  | Clicking on Back button, takes the user to the previous screen.                                                                                                    |
| Next                  | On click of Next, system validates if all the mandatory fields have<br>been captured. Necessary error and override messages to be<br>displayed. On successful validation, system moves the task to the<br>next data segment.                                                                                                    |

#### Table 2-23 (Cont.) Settlement Details - Action Buttons - Field Description

# 2.3.7 Summary

This topic provides the systematic instructions to view the summary details in Data Enrichment stage of Shipping Guarantee Issuance - Islamic process.

User can review the summary of details updated in Data Enrichment stage of Shipping Guarantee Issuance - Islamic request.

The Summary tiles displays a list of important fields with values. The tiles where fields have been modified have to be highlighted in different color. User can drill down from Summary Tiles into respective data segments.

1. On **Summary** screen, click the 3 dots on any tile to view the details.

| 2ISGI0000524     | 99                                                 |                                                  |                          |                   |             |                            | Signaturar                      |  |  |  |  |
|------------------|----------------------------------------------------|--------------------------------------------------|--------------------------|-------------------|-------------|----------------------------|---------------------------------|--|--|--|--|
| in               |                                                    |                                                  |                          |                   |             |                            | Signatures                      |  |  |  |  |
| energia Dataila  | Summary                                            |                                                  |                          |                   |             |                            |                                 |  |  |  |  |
| pment Details    | Main                                               | Shipment Details                                 |                          | Additional Fi     | ields       |                            |                                 |  |  |  |  |
| ditional Fields  | Booking Date : 2022-04-20                          | Port of Loading :POR                             | Port of Loading : PORT A |                   |             |                            | Click here to view Additional : |  |  |  |  |
| vices            | Submission Mode : Desk                             | Port of Discharge : POR'<br>Shipment Date : 2022 | F B                      | fields            |             |                            |                                 |  |  |  |  |
| ditional Details |                                                    | Carrier Name : MV V                              | ISTA                     |                   |             |                            |                                 |  |  |  |  |
| tlement Details  |                                                    |                                                  |                          |                   |             |                            |                                 |  |  |  |  |
| nmary            |                                                    |                                                  |                          |                   |             |                            |                                 |  |  |  |  |
|                  |                                                    |                                                  |                          |                   |             |                            |                                 |  |  |  |  |
|                  |                                                    |                                                  |                          |                   |             |                            |                                 |  |  |  |  |
|                  | Advices                                            | Limits and Collaterals                           |                          | Commission        | ,Charges an | d Taxes                    |                                 |  |  |  |  |
|                  | Advice 1 : LC_CASH_COL                             | Contribution Currency : GBP                      |                          | Charge            |             | : GBP 150.0                | D                               |  |  |  |  |
|                  | Advice 2 : SG_INSTRUMEN<br>Advice 3 : PAYMENT_MESS | Amount to Earmark :1,000<br>Limit Status : Not A | 0.00<br>Availabl         | Commission<br>Tax |             | : GBP 90.00<br>: GBP 84.50 |                                 |  |  |  |  |
|                  | Advice 4 : PAYMENT_MESS                            | Collateral Currency :                            |                          | Block Status      |             | : Not Initiate             | ed                              |  |  |  |  |
|                  |                                                    | Collateral Status : Not                          | /erified                 |                   |             |                            |                                 |  |  |  |  |
|                  |                                                    | Deposit Linkage Amount :                         |                          |                   |             |                            |                                 |  |  |  |  |
|                  |                                                    |                                                  |                          |                   |             |                            |                                 |  |  |  |  |
|                  | Preview Messages                                   | Accounting Details                               |                          | Party Details     |             |                            |                                 |  |  |  |  |
|                  | Language : ENG                                     | Event :CLIQ                                      |                          | Beneficiary       |             | : MARKS AN                 | ID SP                           |  |  |  |  |
|                  | Preview Message :-                                 | AccountNumber : 2632<br>Branch : PK2             | 00001                    | Applicant         |             | : GOODCAR                  | E PLC                           |  |  |  |  |
|                  |                                                    | Diditeri . Pita                                  |                          |                   |             |                            |                                 |  |  |  |  |
|                  |                                                    |                                                  |                          |                   |             |                            |                                 |  |  |  |  |
|                  |                                                    |                                                  |                          |                   |             |                            |                                 |  |  |  |  |
|                  |                                                    |                                                  |                          |                   |             |                            |                                 |  |  |  |  |
|                  |                                                    |                                                  |                          |                   |             |                            |                                 |  |  |  |  |
|                  | Compliance                                         | Settlement Details                               |                          |                   |             |                            |                                 |  |  |  |  |
|                  | KYC : Not Initiate                                 | Component : OTH                                  | BNKCHG_LI                |                   |             |                            |                                 |  |  |  |  |
|                  | AML : Not Initiate                                 | Currency : GBP                                   | 01044001                 |                   |             |                            |                                 |  |  |  |  |
|                  |                                                    |                                                  |                          |                   |             |                            |                                 |  |  |  |  |
|                  |                                                    |                                                  |                          |                   |             |                            |                                 |  |  |  |  |
|                  |                                                    |                                                  |                          |                   |             |                            |                                 |  |  |  |  |

#### Figure 2-18 Summary

Tiles Displayed in Summary

- Main Details -User can view the application details and Shipping Guarantee/ Standby details. User can modify the details if required.
- Shipment Details User can view the shipment details.
- Additional Fields User can view the additional fields.
- Advices User can view the advices details.
- Limits and Collaterals User can view the limits and collateral details. User can modify the details if required.
- Commission, Charges and Taxes User can view the details provided for charges. User can modify the details if required.
- Preview Message User can drill down to view the message preview, legal verification and customer draft confirmation details. The message preview screen has the Legal Verification details.
- Accounting Details User can see the accounting details.

# Note:

When the Value Date is different from the Transaction Date for one or more accounting entries, system displays an Alert Message "Value Date is different from Transaction Date for one or more Accounting entries.

- Party Details User can view party details like beneficiary, advising bank etc.
- Compliance User can view compliance details. The status must be verified for KYC and to be initiated for AML and Sanction Checks.
- Settlement Details User should be able to view the settlement details.

### 2. Click Submit.

The task will move to next logical stage.

| Table 2-24 Summary - Action Bullons - Field Description | on |
|---------------------------------------------------------|----|
|---------------------------------------------------------|----|

| Field                 | Description                                                                                                    |  |  |  |  |
|-----------------------|----------------------------------------------------------------------------------------------------|--|--|--|--|
| Clarification Details | Clicking the button opens a detailed screen, user can see the clarification details in the window and the status will be 'Clarification Requested'.                                                                                                    |  |  |  |  |
| Documents             | Click to View/Upload the required document.                                                                                                    |  |  |  |  |
|                       | Application displays the mandatory and optional documents.<br>The user can view and input/view application details<br>simultaneously.<br>When a user clicks on the uploaded document, Document<br>window get opened and on clicking the view icon of the                                                                                                    |  |  |  |  |
|                       | uploaded document, Application screen should get split into<br>two. The one side of the document allows to view and on the<br>other side allows to input/view the details in the application                                                                                                    |  |  |  |  |
| Remarks               | Specify any additional information regarding the Shipping Guarantee<br>Issuance - Islamic. This information can be viewed by other users<br>processing the request.                                                                                                    |  |  |  |  |
|                       | Content from Remarks field should be handed off to Remarks field in Backend application.                                                                                                    |  |  |  |  |
| Overrides             | Click to view the overrides accepted by the user.                                                                                                    |  |  |  |  |
| Customer Instruction  | <ul> <li>Click to view/ input the following</li> <li>Standard Instructions – In this section, the system will populate the details of Standard Instructions maintained for the customer. User will not be able to edit this.</li> <li>Transaction Level Instructions – In this section, OBTFPM user can input any Customer Instructions received as part of transaction processing. This section will be enabled only for customer initiated transactions.</li> </ul> |  |  |  |  |

| Field                 | Description                                                                                                    |  |  |  |  |
|-----------------------|----------------------------------------------------------------------------------------------------|--|--|--|--|
| Signatures            | Click the Signature button to verify the signature of the customer/<br>bank if required.                                                                                   |  |  |  |  |
|                       | The user can view the Customer Number and Name of the signatory, Signature image and the applicable operation instructions if any available in the back-office system.     |  |  |  |  |
|                       | If more than one signature is available, system should display all the signatures.                                                                                         |  |  |  |  |
| Request Clarification | Clicking this button allows the user to submit the request for clarification to the "Trade Finance Portal" for the transactions that are initiated offline.                |  |  |  |  |
| Reject                | On click of Reject, user must select a Reject Reason from a list displayed by the system.                                                                                  |  |  |  |  |
|                       | Reject Codes are:                                                                                                    |  |  |  |  |
|                       | <ul> <li>R1- Documents missing</li> <li>R2- Signature Missing</li> <li>R3- Input Error</li> </ul>                                                                          |  |  |  |  |
|                       | <ul> <li>R4- Insufficient Balance/Limits</li> <li>R5 - Others</li> </ul>                                                                                                   |  |  |  |  |
|                       | Select a Reject code and give a Reject Description.<br>This reject reason will be available in the remarks window<br>throughout the process.                               |  |  |  |  |
| Refer                 | Select a Refer Reason from the values displayed by the system.                                                                                                    |  |  |  |  |
|                       | Refer Codes are:                                                                                                    |  |  |  |  |
|                       | R1- Documents missing                                                                                                    |  |  |  |  |
|                       | R2- Signature Missing     R3- Input Error                                                                                                    |  |  |  |  |
|                       | R4- Insufficient Balance/Limits                                                                                                    |  |  |  |  |
|                       | R5 - Others                                                                                                    |  |  |  |  |
| Hold                  | The details provided will be saved and status will be on hold.User must update the remarks on the reason for holding the task.                                             |  |  |  |  |
|                       | This option is used, if there are any pending information yet to be received from applicant.                                                                               |  |  |  |  |
| Cancel                | Cancel the Scrutiny stage inputs. The details updated in this stage are not saved. The task will be available in 'My Task' queue.                                          |  |  |  |  |
| Save & Close          | Save the details provided and holds the task in 'My Task' queue for further update. This option will not submit the request.                                               |  |  |  |  |
| Back                  | Clicking on Back button, takes the user to the previous screen.                                                                                                    |  |  |  |  |
| Submit                | Task will get moved to next logical stage of Shipping Guarantee<br>Issuance - Islamic.<br>If mandatory fields have not been captured, system will display an               |  |  |  |  |
|                       | error message until the mandatory fields data are provided. n case of duplicate documents' system will terminate the process after handing off the details to back office. |  |  |  |  |

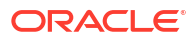

# 2.4 Exceptions

This topic helps you quickly get acquainted with the Exceptions process.

The Islamic Shipping Guarantee Issuance request, before it reaches the approval stage, the application will validate the Amount Block, KYC and AML. If any of these failed in validation will reach exception stage for further clearance for the exceptions.

#### **Amount Block Exception Approval**

User can review the amount block exception for Trade Finance requests that failed to create Amount Block in backend system.

Log in into Oracle Banking Trade Finance Process Management (OBTFPM) system amount block exception queue. Amount block validation failed tasks for trade transactions will be listed in the queue.

Open the task to view the summary tiles. The tiles should display a list of important fields with values.

In Amount block, system checks whether the sufficient balance is available in the account to create the block. On hand-off, system will debit the blocked account to the extent of block and credit charges/ commission account in case of charges block or credit the amount in suspense account for blocks created for collateral.

On Approval, system should not release the Amount Block against each applicable account and system should handoff the "Amount Block Reference Number "to the back office. On successful handoff, back office will make use of these "Amount Block Reference Number" to release the Amount Block done in the mid office (OBTFPM) and should debit the CASA account from the Back office. If multiple accounts are applicable, Amount Block.

Reference for all accounts to be passed to the back office.

Exception is created when sufficient balance is not available for blocking the settlement account and the same can be addressed by the approver in the following ways:

- Approve:
  - Settlement amount will be funded (outside of this process)
  - Allow account to be overdrawn during hand-off
- Refer:
  - Refer Refer back to DE providing alternate settlement account to be used for block.
  - Different collateral to be mapped or utilize lines in place of collateral.
- Reject: Reject the transaction due to non-availability of sufficient balance in settlement account

#### Summary

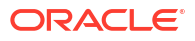

|                                                   |                                                                                                    |                                                                                                    |                                           | Aug 3, 2023                                                                                                    | subham@gmail.co |
|---------------------------------------------------|----------------------------------------------------------------------------------------------------|----------------------------------------------------------------------------------------------------|-------------------------------------------|----------------------------------------------------------------------------------------------------|-----------------|
| slamic Shipping Guarant<br>mountBlock Exception A | ee Issuance<br>Approval :: Application No:- 032ISGI000139498                                                                                                    | Documents Remarks Overrides Custo                                                                          | omer Instruction                          |                                                                                                    | × -             |
| Amount Block Exception                            | Summary                                                                                                    |                                                                                                    |                                           |                                                                                                    | Screen (2/      |
| Summary                                           | Main                                                                                                    | Shipment Details                                                                                           | Additional Fields                         | Advices                                                                                                    |                 |
|                                                   | Booking Date : 2023-08-03<br>Submission Mode : Desk<br>Issued Against : DC                                                                                                    | Port of Loading : London<br>Port of Discharge : Mumbai<br>Shipment Date : 2023-08-03<br>Carrier Name : ABC | Click here to view :<br>Additional fields | Advice 1     : LC_CASH_COL       Advice 2     : SG_INSTRUMEN       Advice 3     : PAYMENT_MESS       Advice 4     : PAYMENT_MESS |                 |
|                                                   | Limits and Collaterals                                                                                                    | Commission,Charges and Taxes                                                                               | Preview Messages                          | Party Details                                                                                                    |                 |
|                                                   | Contribution Currency :<br>Amount to Earmark : null<br>Limit Status : Not Verified<br>Collateral Currency :<br>Collateral Status : Not Verified<br>Deposit Linkage CCY :<br>Deposit Linkage :<br>Amount | Charge : AED 150.00<br>Commission : AED 50.00<br>Tax : AED 4.00<br>Block Status : Failed                   | Language : ENG<br>Preview Message : -     | Beneficiary : LuLu Group I<br>Applicant : Aldar Proper                                                                           |                 |
|                                                   | Compliance                                                                                                    | Accounting Details                                                                                         |                                           |                                                                                                    |                 |
|                                                   | KYC : Not Verified<br>Sanctions : Verified<br>AML : Verified                                                                                                    | Event :CLIQ<br>AccountNumber :0322050002<br>Branch :032                                                    |                                           |                                                                                                    |                 |

Tiles Displayed in Summary:

- Main Details -User can view the application details and Shipping Guarantee/ Standby details. User can modify the details if required.
- Shipment Details User can view the shipment details.
- · Additional Fields User can view the additional fields.
- Advices User can view the advices details.
- Limits and Collaterals User can view the limits and collateral details. User can modify the details if required.
- Commission, Charges and Taxes User can view the details provided for charges. User can modify the details if required.
- Preview Message User can drill down to view the message preview, legal verification and customer draft confirmation details. The message preview screen has the Legal Verification details.
- Accounting Details User can see the accounting details.

## Note:

When the Value Date is different from the Transaction Date for one or more accounting entries, system displays an Alert Message "Value Date is different from Transaction Date for one or more Accounting entries.

- Parties Details User can view party details like beneficiary, advising bank etc.
- Compliance User can view compliance details. The status must be verified for KYC and to be initiated for AML and Sanction Checks.
- 1. Click Approve. to approve thw export booking amount bolck exception check.

For more information on Action Buttons, refer to the field description table below.

| Field                | Description                                                                                                    |  |  |  |  |  |
|----------------------|----------------------------------------------------------------------------------------------------|--|--|--|--|--|
| Documents            | View/Upload the required document.                                                                                                    |  |  |  |  |  |
| Remarks              | Specify any additional information regarding the Shipping Guarantee<br>Issuance. This information can be viewed by other users processing the<br>request.<br>Content from Remarks field should be handed off to Remarks                                                                                                    |  |  |  |  |  |
|                      | field in Backend application.                                                                                                    |  |  |  |  |  |
| Overrides            | Click to view the overrides accepted by the user.                                                                                                    |  |  |  |  |  |
| Customer Instruction | <ul> <li>Click to view/ input the following</li> <li>Standard Instructions – In this section, the system will populate the details of Standard Instructions maintained for the customer. User will not be able to edit this.</li> <li>Transaction Level Instructions – In this section, OBTFPM user can input any Customer Instructions received as part of transaction processing. This section will be enabled only for customer initiated transactions.</li> </ul>                                  |  |  |  |  |  |
| Reject               | <ul> <li>On click of Reject, user must select a Reject Reason from a list displayed by the system.</li> <li>Reject Codes are: <ul> <li>R1- Documents missing</li> <li>R2- Signature Missing</li> <li>R3- Input Error</li> <li>R4- Insufficient Balance/Limits</li> <li>R5 - Others</li> </ul> </li> <li>Select a Reject code and give a Reject Description.<br/>This reject reason will be available in the remarks window throughout the process.</li> </ul>                                          |  |  |  |  |  |
| Refer<br>Hold        | Select a Refer Reason from the values displayed by the system.<br>User can refer the task back to the Data Enrichment user. User must<br>select a Refer Reason from the values displayed by the system. Refer<br>Codes<br>Refer Codes are:<br>R1- Documents missing<br>R2- Signature Missing<br>R3- Input Error<br>R4- Insufficient Balance/Limits<br>R5 - Others<br>The details provided will be saved and status will be on hold.User must<br>update the remarks on the reason for holding the task. |  |  |  |  |  |
| Approve              | This option is used, if there are any pending information yet to be received from applicant.<br>On approve, application must validate for all mandatory field values, and                                                                                                    |  |  |  |  |  |
| Back                 | task must move to the next logical stage.                                                                                                    |  |  |  |  |  |
| Васк                 | lask moves to previous logical step.                                                                                                    |  |  |  |  |  |

# Table 2-25 Amount Bock Exception - Action Buttons - Field Description

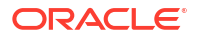

### **Exception - Know Your Customer (KYC)**

As part of KYC validation, application will check if necessary KYC documents are available and valid for the applicant. The transactions that have failed KYC due to non-availability / expired KYC verification will reach KYC exception stage.

- 1. Log in into OBTFPM application, KYC exception queue. KYC exception failed tasks for Trade Finance transactions will be listed in your queue.
- 2. Open the task, to see summary tiles that display a summary of available updated fields with values.

User can pick up a transaction and do the following actions:

### Approve

- After changing the KYC status in the back end application (outside this process).
- Without changing the KYC status in the back end application.
- Reject (with appropriate reject reason).

#### Summary

### Figure 2-19 Know Your Customer (KYC) Exception

| $\equiv$ ORACLE <sup>°</sup>                              |                                                                                                    |                                                                                                    | (DEFAULTENTITY )                                                          | Oracle Banking Trade Finan                                                                              | ZARTAB01<br>subham@gmail.com |
|-----------------------------------------------------------|----------------------------------------------------------------------------------------------------|----------------------------------------------------------------------------------------------------|---------------------------------------------------------------------------|----------------------------------------------------------------------------------------------------|------------------------------|
| Islamic Shipping Guarantee<br>KYC Exceptional approval :: | Issuance<br>Application No:- 032ISGI000139498                                                                                                    | Documents Remarks Overrides Custor                                                                         | ner Instruction                                                           |                                                                                                    | ,* ×                         |
| KYC Exception                                             | Summary                                                                                                    |                                                                                                    |                                                                           |                                                                                                    | Screen ( 2 / 2)              |
| Summary                                                   | Main                                                                                                    | Shipment Details                                                                                           | Additional Fields                                                         | Advices                                                                                                 |                              |
|                                                           | Booking Date : 2023-08-03<br>Submission Mode : Desk<br>Issued Against : DC                                                                                                    | Port of Loading : London<br>Port of Discharge : Mumbai<br>Shipment Date : 2023-08-03<br>Carrier Name : ABC | Click here to view :<br>Additional fields                                 | Advice 1 : LC_CASH_COL<br>Advice 2 : SG_INSTRUMEN<br>Advice 3 : PAYMENT_MESS<br>Advice 4 : PAYMENT_MESS |                              |
|                                                           | Limits and Collaterals                                                                                                    | Commission,Charges and Taxes                                                                               | Preview Messages                                                          | Party Details                                                                                           |                              |
|                                                           | Contribution Currency :<br>Amount to Earmark : null<br>Limit Status : Not Verified<br>Collateral Currency :<br>Collateral Status : Not Verified<br>Deposit Linkage CV :<br>Deposit Linkage :<br>Amount | Charge : AED 150.00<br>Commission : AED 50.00<br>Tax : AED 4.00<br>Block Status : Not Initiated            | Language : ENG<br>Preview Message : -                                     | Beneficiary : LuLu Group I<br>Applicant : Aldar Proper                                                  |                              |
|                                                           | Compliance                                                                                                    | Accounting Details                                                                                         | Settlement Details                                                        |                                                                                                    |                              |
|                                                           | KYC     : Not Verified       Sanctions     : Not Initiate       AML     : Not Initiate                                                                                                    | Event :CLIQ<br>AccountNumber :152110003<br>Branch :032                                                     | Component : OTHBNKCHG_LL<br>Account Number : 0322050002<br>Currency : AED |                                                                                                    |                              |
| Audit                                                     |                                                                                                    |                                                                                                    |                                                                           | Reject Refer Hold Approve                                                                               | Back Next                    |

Tiles Displayed in Summary:

- Main Details -User can view the application details and Shipping Guarantee/ Standby details. User can modify the details if required.
- · Shipment Details User can view the shipment details.
- Additional Fields User can view the additional fields.
- Advices User can view the advices details.
- Limits and Collaterals User can view the limits and collateral details. User can modify the details if required.

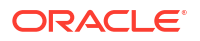
- Commission, Charges and Taxes User can view the details provided for charges. User can modify the details if required.
- Preview Message User can drill down to view the message preview, legal verification and customer draft confirmation details. The message preview screen has the Legal Verification details.
- Accounting Details User can see the accounting details.

#### Note:

When the Value Date is different from the Transaction Date for one or more accounting entries, system displays an Alert Message "Value Date is different from Transaction Date for one or more Accounting entries.

- Party Details User can view party details like beneficiary, advising bank etc.
- Compliance User can view compliance details. The status must be verified for KYC and to be initiated for AML and Sanction Checks.
- Settlement Details User should be able to view the settlement details.

For more information on Action Buttons, refer to the field description table below.

| Field                | Description                                                                                                    |
|----------------------|----------------------------------------------------------------------------------------------------|
| Documents            | View/Upload the required document.                                                                                                    |
| Remarks              | Specify any additional information regarding the Islamic Shipping<br>Guarantee Issuance. This information can be viewed by other users<br>processing the request.                                                                       |
|                      | field in Backend application.                                                                                                    |
| Overrides            | Click to view the overrides accepted by the user.                                                                                                    |
| Customer Instruction | <ul> <li>Click to view/ input the following</li> <li>Standard Instructions – In this section, the system will populate the details of Standard Instructions maintained for the customer. User will not be able to edit this.</li> </ul> |
|                      | Transaction Level Instructions – In this section, OBTFPM user can input any Customer Instructions received as part of transaction processing. This section will be enabled only for customer initiated transactions.                    |

#### 

| Field   | Description                                                                                                    |
|---------|----------------------------------------------------------------------------------------------------|
| Reject  | On click of Reject, user must select a Reject Reason from a list displayed by the system.                                                                                                    |
|         | Reject Codes are:                                                                                                    |
|         | <ul> <li>R1- Documents missing</li> <li>R2- Signature Missing</li> <li>R3- Input Error</li> <li>R4- Insufficient Balance/Limits</li> <li>R5 - Others</li> </ul>                                                        |
|         | Select a Reject code and give a Reject Description.<br>This reject reason will be available in the remarks window<br>throughout the process.                                                                           |
| Refer   | Select a Refer Reason from the values displayed by the system.<br>User can refer the task back to the Data Enrichment user. User must<br>select a Refer Reason from the values displayed by the system. Refer<br>Codes |
|         | Refer Codes are:                                                                                                    |
|         | R1- Documents missing                                                                                                    |
|         | R2- Signature Missing     R3- Input Error                                                                                                    |
|         | R4- Insufficient Balance/Limits                                                                                                    |
|         | R5 - Others                                                                                                    |
| Hold    | The details provided will be saved and status will be on hold.User must update the remarks on the reason for holding the task.                                                                                         |
|         | This option is used, if there are any pending information yet to be received from applicant.                                                                                                    |
| Approve | On approve, application must validate for all mandatory field values, and task must move to the next logical stage.                                                                                                    |
| Back    | Task moves to previous logical step.                                                                                                    |

## Table 2-26 (Cont.) Exception - Know Your Customer (KYC) Summary - Action Buttons -Field Description

## 2.5 Multi Level Approval

This topic helps you quickly get acquainted with the Multi Level Approval process.

This stage allows the approver user to approve a Islamic Shipping Guarantee Issuance transaction. The user can view the Summary tiles. The tiles should display a list of important fields with values. User must be able to drill down from summary tiles into respective data segments to verify the details of all fields under the data segment.

- 1. Log in into OBTFPM application and on Home screen, click, Task.
- 2. Under Task, click Free Task.
- 3. Select the appropriate task and click Acquire & Edit to edit the task or click Acquire to edit the task from My Tasks.
- 4. The acquired task will be available in **My Tasks** tab. Click **Edit** to approve the task.

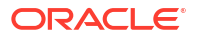

The Approval Re-Key pop-up screen appears.

Figure 2-20 Approval Re-Key

|             |      | view Signature |      | Remarks   |
|-------------|------|----------------|------|-----------|
|             |      |                |      |           |
| urrency     |      |                |      | 0         |
| GBP         |      |                | •    | $\odot$   |
| ontract Amo | ount |                |      |           |
| GBP         | •    | £1,000         | 0.00 | $\oslash$ |

The application will request approver for few critical field values as an authorization step. If the values captured match with the values available in the screen, system will allow user to open the transaction screens for further verification. If the re-key values are different from the values captured, then application will display an error message and user will not be able to approve the task.

5. Open the task and re-key some of the critical field values from the request in the **Approval Re-Key** screen.

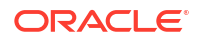

Some of the fields below will dynamically be available for re-key.:

- Currency
- Amount

Re-key is applicable to the first approver in case of multiple approvers. All approvers will however be able see the summary tiles and the details in the screen by drill down from tiles.

6. Click **Proceed** to proceed for the approval.

The **Approval Summary** screen appears. The user can view the Summary tiles which displays list of important fields with values.

 Click each tile to drill down from summary tiles into respective data segments to verify the details of all fields under the data segment.

| Islamic Shipping Guarantee Issuance A                                                               | oproval Task Level 1 :: Application No:-                                                                                                    | Documents Remarks Overrides Customer Instruction                                           | J L 🗸      |
|----------------------------------------------------------------------------------------------------|----------------------------------------------------------------------------------------------------|--------------------------------------------------------------------------------------------|------------|
| PK2ISGI000052499                                                                                    |                                                                                                    | Signatures                                                                                 | 11 ^       |
| Main                                                                                                | Shipment Details                                                                                                    | Additional Fields                                                                          |            |
| Booking Date : 2022-04-20<br>Submission Mode : Desk<br>Issued Against : DC                          | Port of Loading : PORT A<br>Port of Discharge : PORT B<br>Shipment Date : 2022-04-19<br>Carrier Name : MV VISTA                                                                                                    | Click here to view Additional :<br>fields                                                  |            |
| Advices                                                                                             | Limits and Collaterals                                                                                                    | Commission,Charges and Taxes                                                               |            |
| Advice 1 :LC_CASH_COL<br>Advice 2 :SG_INSTRUMEN<br>Advice 3 :PAYMENT_MESS<br>Advice 4 :PAYMENT_MESS | Contribution Currency       : GBP         Amount to Earmark       : 1,000.00         Limit Status       : Earmark Fail         Collateral Currency       :         Collateral Contribution.       :         Collateral Status       : Not Verified         Deposit Linkage Currency       : | Charge : GBP 150.00<br>Commission : GBP 90.00<br>Tax : GBP 84.50<br>Block Status : Success |            |
| Preview Messages                                                                                    | Party Details                                                                                                    | Compliance                                                                                 |            |
| Language :ENG<br>Preview Message :-                                                                 | Beneficiary : MARKS AND SP<br>Applicant : GOODCARE PLC                                                                                                    | KYC :Verified<br>Sanctions :Verified<br>AML :Verified                                      |            |
| Accounting Details                                                                                  | Exception(Approval)                                                                                                    | Settlement Details                                                                         |            |
| Event :CLIQ<br>AccountNumber :263200001<br>Branch :PK2                                              | Sanction,Limit Earmark : EXCEPTION<br>PLEASE VISIT REMARKS :-<br>FOR MORE DETAILS                                                                                                    | Component : OTHBNKCHG_LL<br>Account Number : PK2001044001<br>Currency : GBP                |            |
| Audit                                                                                               |                                                                                                    | Reject Hold Refer Canc                                                                     | el Approve |

#### **Approval Summary**

Tiles Displayed in Summary:

- Main Details -User can view the application details and Shipping Guarantee/ Standby details. User can modify the details if required.
- Shipment Details User can view the shipment details.
- Additional Fields User can view the additional fields.
- Advices User can view the advices details.

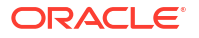

- Limits and Collaterals User can view the limits and collateral details. User can modify the details if required.
- Commission, Charges and Taxes User can view the details provided for charges. User can modify the details if required.
- Preview Messages User can drill down to view the message preview, legal verification and customer draft confirmation details. The message preview screen has the Legal Verification details.
- Party Details User can view party details like beneficiary, advising bank etc.
- Compliance User can view compliance details. The status must be verified for KYC and to be initiated for AML and Sanction Checks.
- Accounting Details User can see the accounting details.

#### Note:

When the Value Date is different from the Transaction Date for one or more accounting entries, system displays an Alert Message "Value Date is different from Transaction Date for one or more Accounting entries.

- Exceptions (Approval) User can view the exceptions (approval) details.
- Settlement Details User should be able to view the settlement details.

For more information on Action Buttons, refer to the field description table below.

| Field                 | Description                                                                                                    |
|-----------------------|----------------------------------------------------------------------------------------------------|
| Documents             | View/Upload the required document.                                                                                                    |
|                       | Application displays the mandatory and optional documents.<br>The user can view and input/view application details<br>simultaneously.<br>When a user clicks on the uploaded document, Document<br>window get opened and on clicking the view icon of the<br>uploaded document, Application screen should get split into<br>two. The one side of the document allows to view and on the<br>other side allows to input/view the details in the application |
| Remarks               | Specify any additional information regarding Shipping Guarantee<br>Issuance. This information can be viewed by other users processing<br>the request.<br>Content from Remarks field should be handed off to Remarks<br>field in Backend application.                                                                                                    |
| Quarridae             |                                                                                                    |
| Overrides             | Click to view the overnides accepted by the user.                                                                                                    |
| Customer Instructions | <ul> <li>Click to view/ input the following</li> <li>Standard Instructions – In this section, the system will populate the details of Standard Instructions maintained for the customer. User will not be able to edit this.</li> </ul>                                                                                                    |
|                       | <ul> <li>Transaction Level Instructions – In this section, OBTFPM user<br/>can input any Customer Instructions received as part of<br/>transaction processing. This section will be enabled only for<br/>customer initiated transactions.</li> </ul>                                                                                                    |

Table 2-27 Approval Summary - Action Buttons - Field Description

| Field      | Description                                                                                                    |
|------------|----------------------------------------------------------------------------------------------------|
| Signatures | Click the Signature button to verify the signature of the customer/<br>bank if required.<br>The user can view the Customer Number and Name of the signatory,<br>Signature image and the applicable operation instructions if any<br>available in the back-office system.<br>If more than one signature is required, system should display all the |
|            | signatures                                                                                                    |
| Reject     | <ul> <li>On click of Reject, user must select a Reject Reason from a list displayed by the system.</li> <li>Reject Codes are:</li> <li>R1- Documents missing</li> </ul>                                                                                                    |
|            | R2- Signature Missing                                                                                                    |
|            | R3- Input Error                                                                                                    |
|            | <ul> <li>R4- Insufficient Balance/Limits</li> <li>R5 - Others</li> </ul>                                                                                                    |
|            | Select a Reject code and give a Reject Description.<br>This reject reason will be available in the remarks window<br>throughout the process.                                                                                                    |
| Hold       | The details provided will be saved and status will be on hold.User must update the remarks on the reason for holding the task.                                                                                                    |
|            | This option is used, if there are any pending information yet to be received from applicant.                                                                                                    |
| Refer      | Select a Refer Reason from the values displayed by the system.                                                                                                    |
|            | Refer Codes are:                                                                                                    |
|            | <ul> <li>R1- Documents missing</li> <li>R2- Signature Missing</li> <li>R3- Input Error</li> <li>R4- Insufficient Balance/Limits</li> <li>R5 - Others</li> </ul>                                                                                                    |
| Cancel     | Cancel the approval stage inputs. The details updated in this stage are not saved. The task will be available in 'My Task' queue.                                                                                                    |
| Approve    | On approve, application must validate for all mandatory field values,<br>and task must move to the next logical stage. If there are more<br>approvers, task will move to the next approver for approval. If there<br>are no more approvers, the transaction is handed off to the back end<br>system for posting.                                  |

 Table 2-27
 (Cont.) Approval Summary - Action Buttons - Field Description

8. Click Approve.

# Index

#### А

Additional Details, 2-38 Additional Details - Action Buttons - Field Description, 2-38 Additional Fields, 2-32 Additional Fields - Action Buttons - Field Description, 2-32 Advice Details, 2-34 Advices, 2-34 Advices - Action Buttons, 2-34 Advices - Action Buttons, 2-34 Amount Bock Exception - Action Buttons, 2-60 Application Details, 2-3, 2-12 Approval Summary, 2-65 Approval Summary - Action Buttons - Field Description, 2-65 Authorization Re-Key (Non-Online Channel, 2-65

#### В

Benefits, 1-1

## С

Charge Details, 2-38 Collateral Details, 2-38 Commission Details, 2-38

### D

Data Enrichment, 2-10 Deposit Linkage Details, 2-38

### Е

Exception - Amount Block, 2-60 Exception - Limit Check/Credit - Action Buttons, 2-60 Exceptions, 2-60

#### Κ

Key Features, 1-1

#### L

Limit Details, 2-38

#### Μ

Main Details, 2-12 Main Details - Action Buttons - Field Description, 2-12 Multi Level Approval, 2-65

### 0

Overview, 1-1

#### Ρ

Preview Mesage, 2-38

## R

Registration, 2-3 Registration - Action Buttons - Field Description, 2-3

#### S

Settlement Details, 2-52 Settlement Details - Action Buttons, 2-52 Shipment Details, 2-29 Shipment Details - Action Buttons - Field Description, 2-29 Shipping Guarantee Details, 2-3, 2-12 Summary, 2-56 Summary - Action Buttons - Field Description, 2-56

#### Т

Tax Details, 2-38

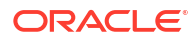